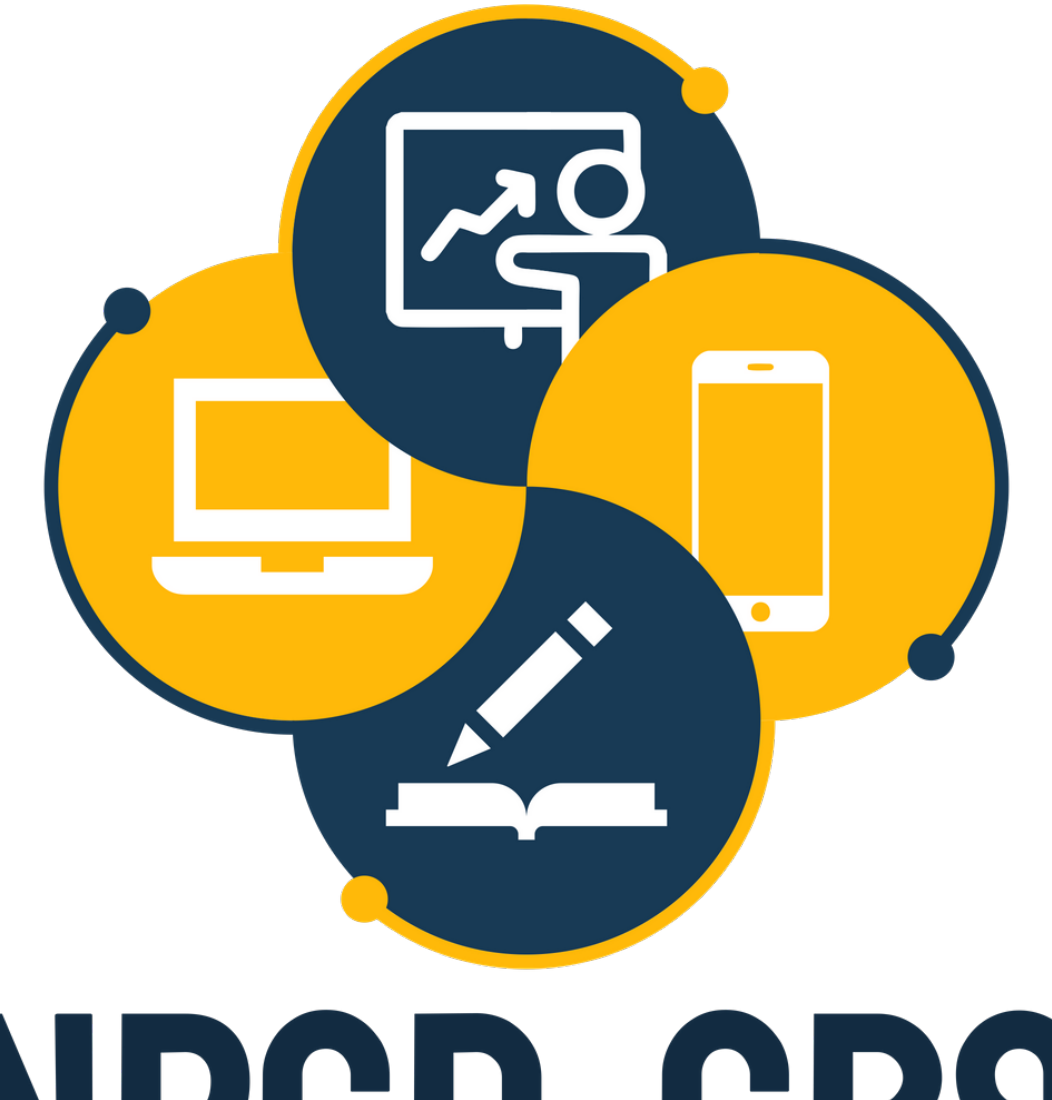

# NPCD-CBS

NÚCLEO DE PRODUÇÃO DE CONTEÚDOS DIGITAIS do centro de ciências rurais – campus de curitibanos

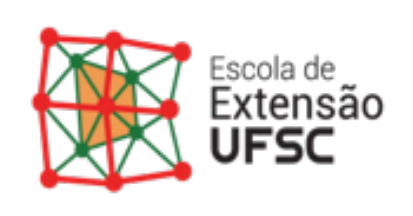

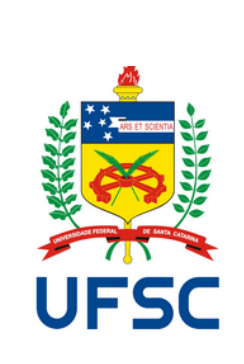

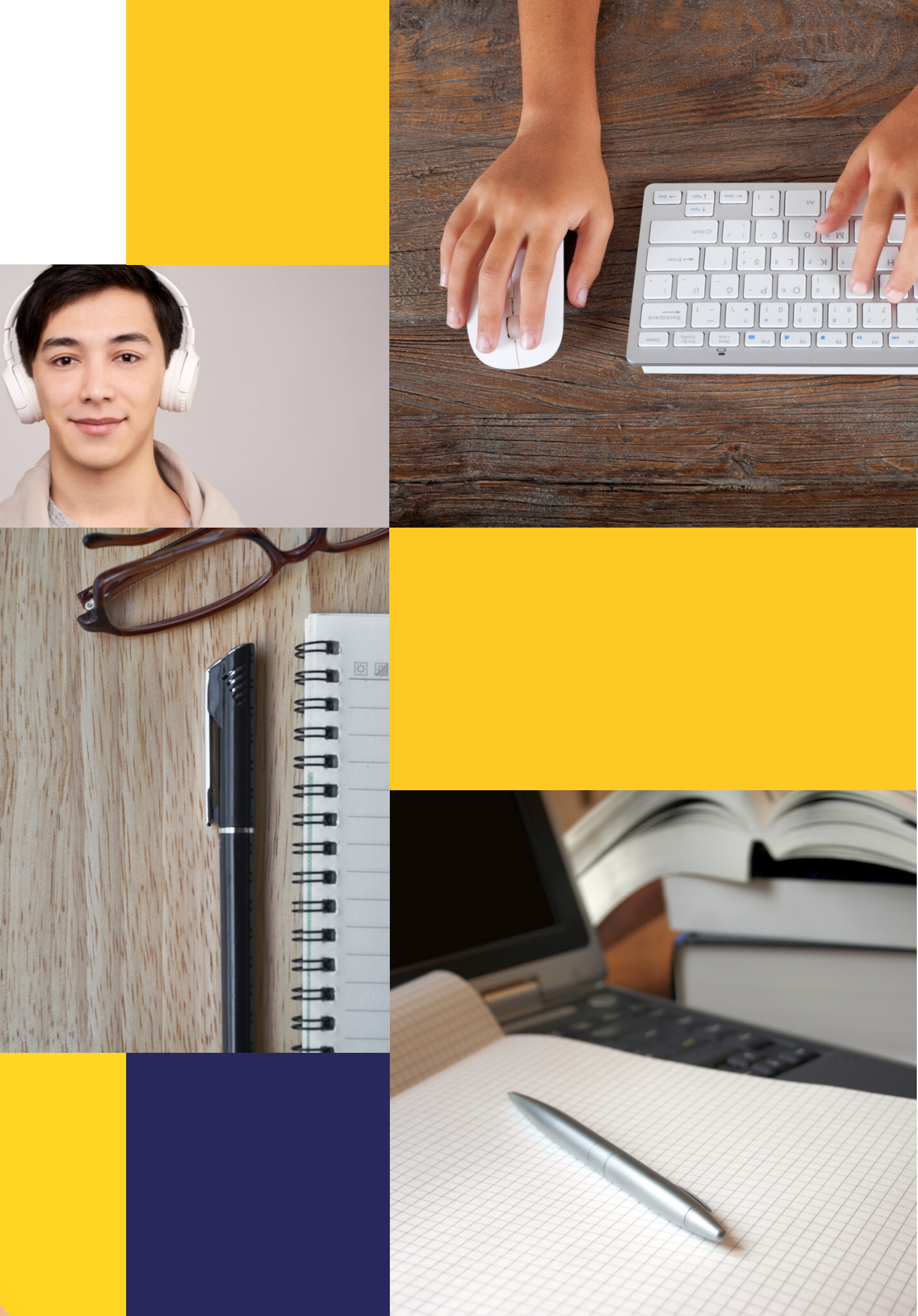

# PODCAST TUTORIAL WAVEPAD

CURSO PRODUÇÃO DE CONTEÚDO DIGITAL

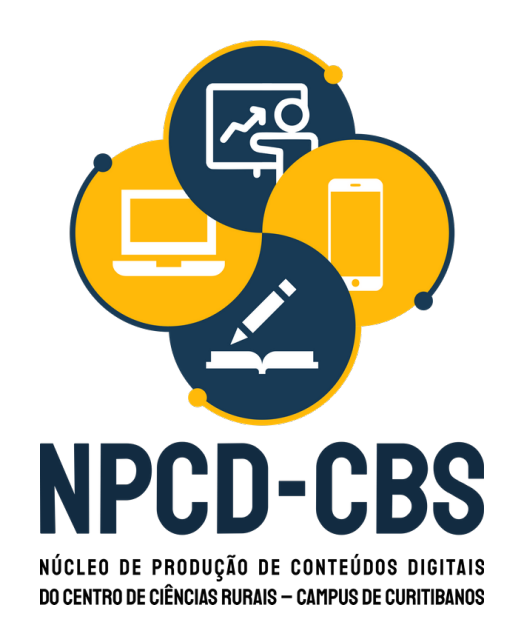

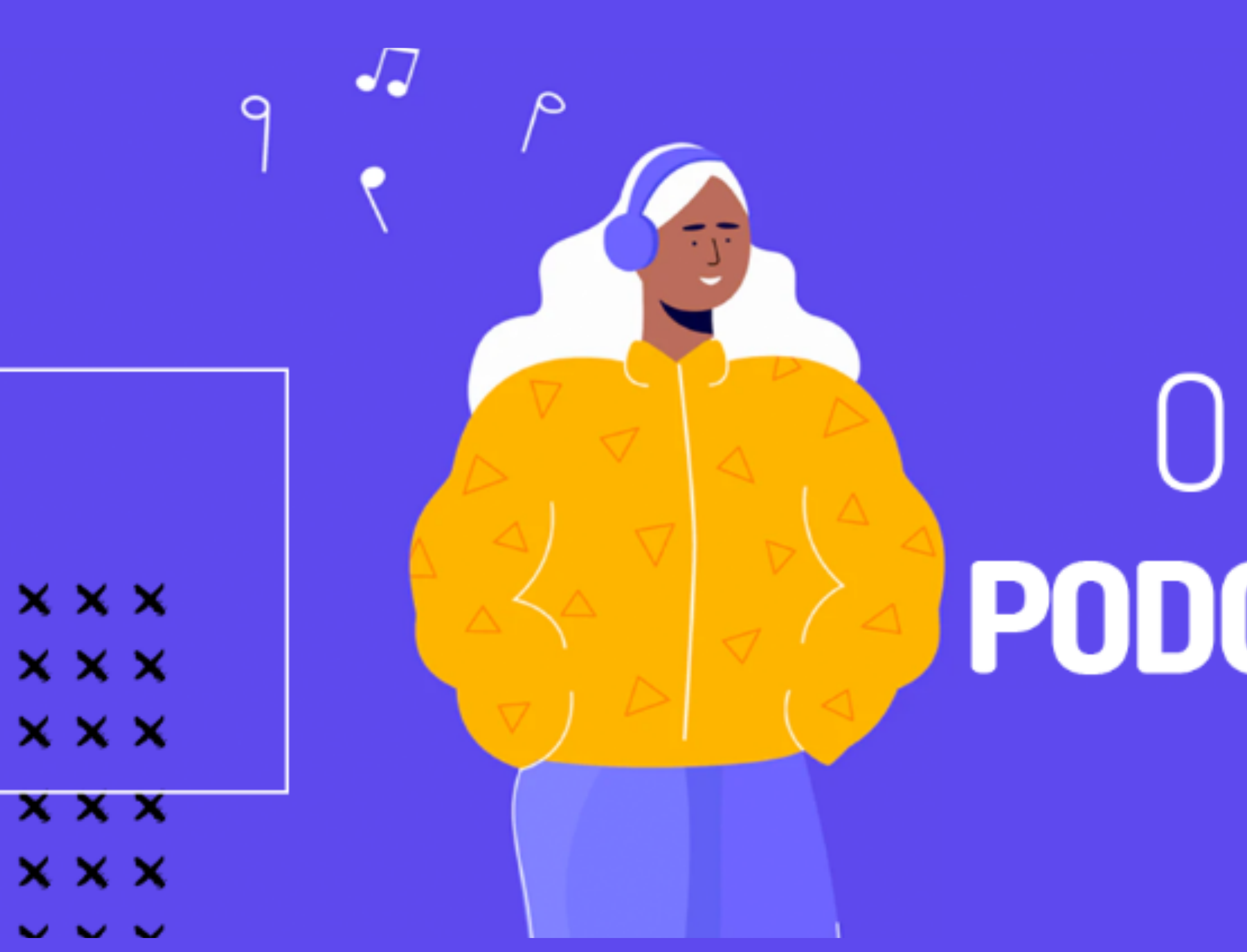

# 

# O QUE É PODCAST?

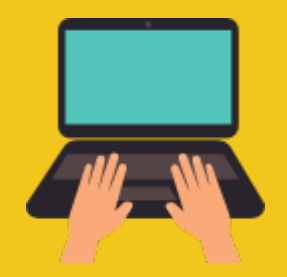

## É UM ARQUIVO DIGITAL DE ÁUDIO TRANSMITIDO ATRAVÉS DA INTERNET

## UMA FORMA FÁCIL DE COMUNICAÇÃO ATRAVÉS DE ÁUDIO

#### O ACESSO PODE OCORRER PELO COMPUTADOR OU APLICATIVO EM SMARTPHONE

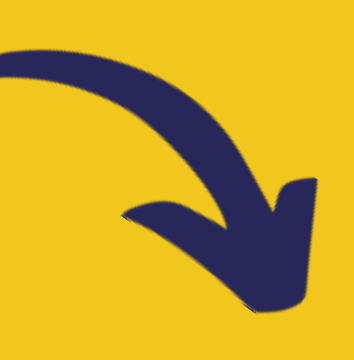

FEEDS DE ÁUDIO, OU SEJA, TEXTOS PARA OUVIR

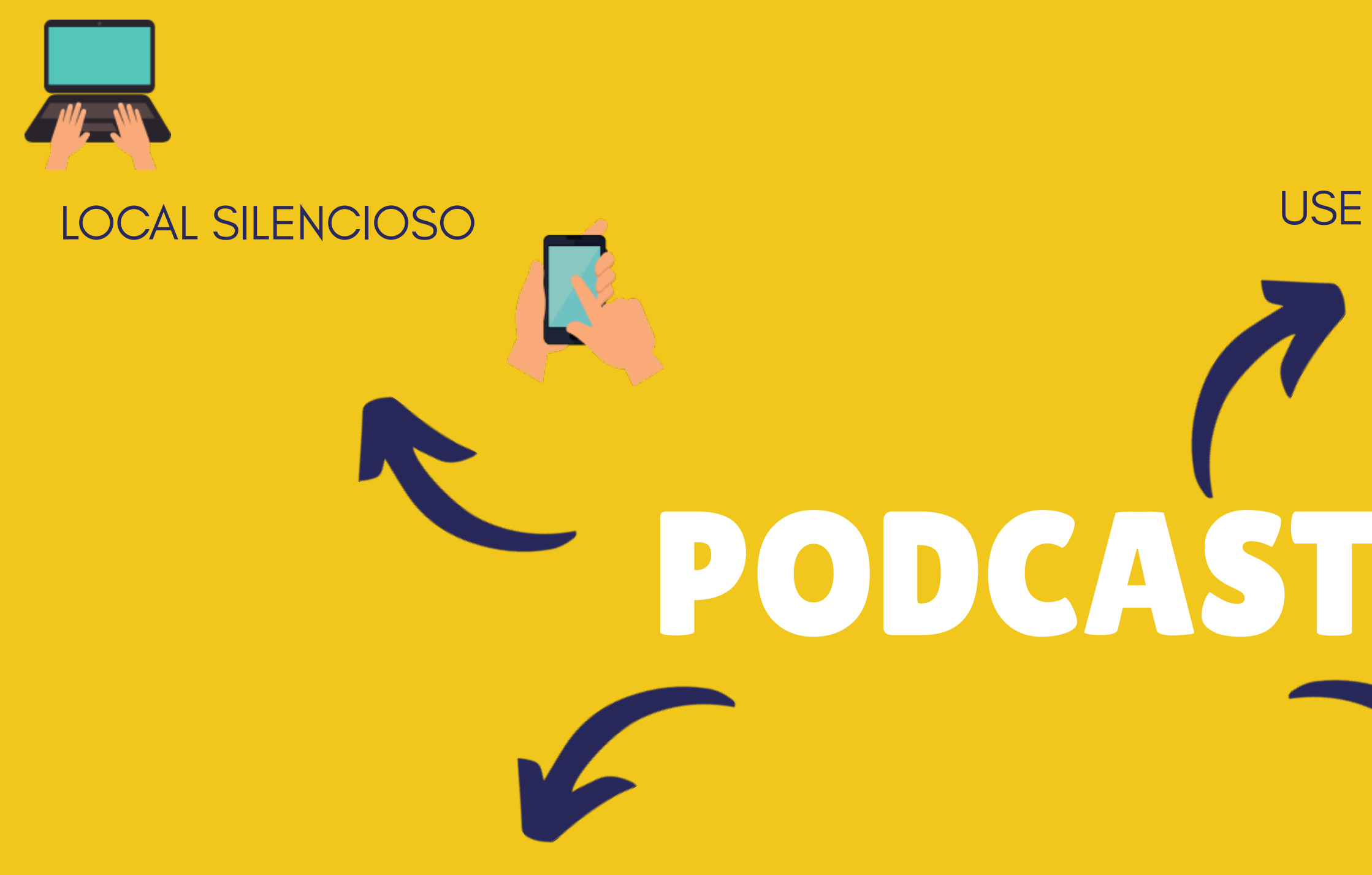

#### HEADSET / FONE COM MICROFONE

#### USE A CRIATIVIDADE

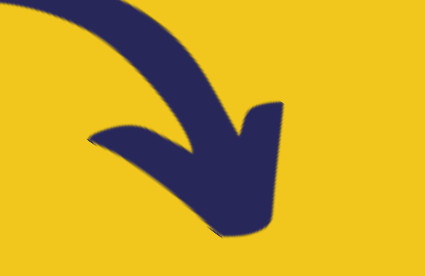

#### METODOLOGIA DIFERENCIADA DE ENSINO – ROTEIRO

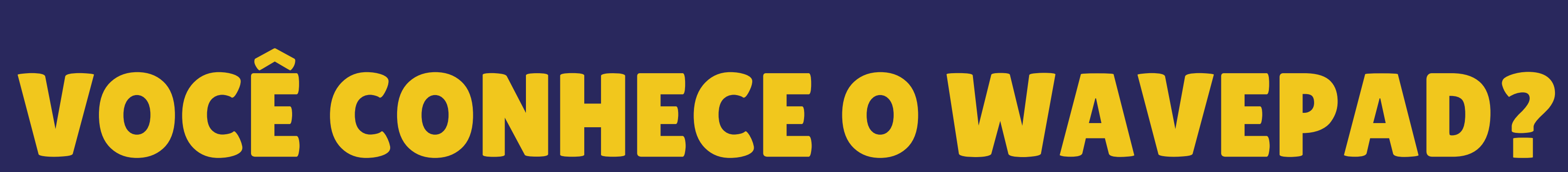

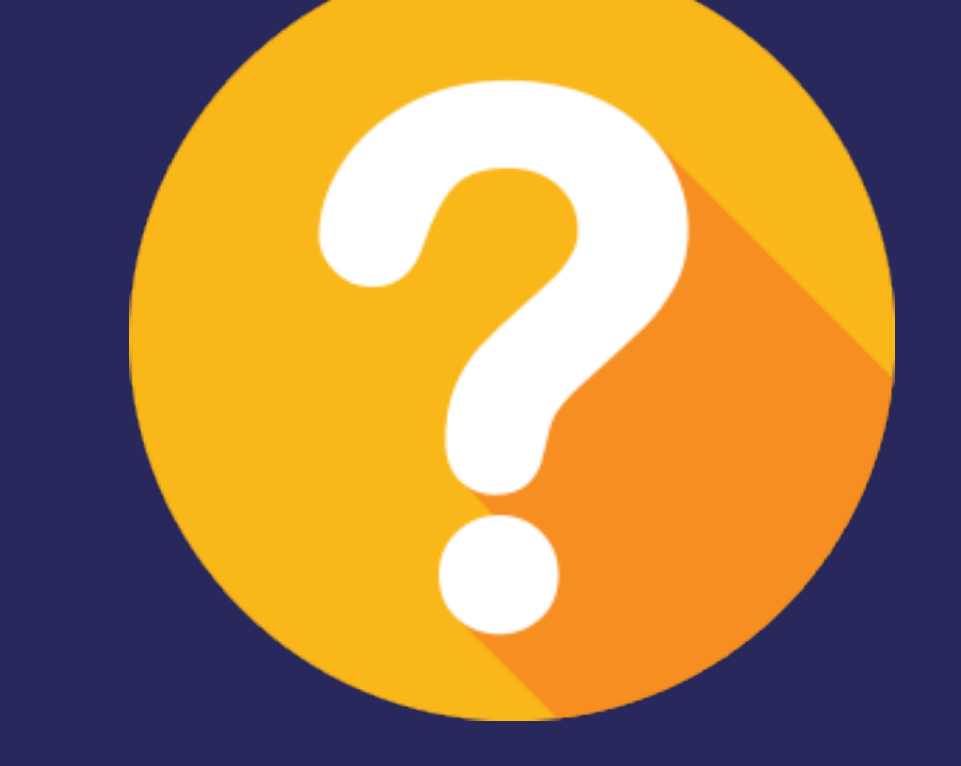

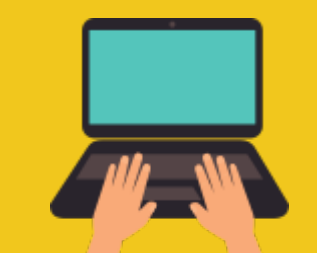

## ACESSO PELO COMPUTADOR OU PELO APLICATIVO EM SMARTPHONE

### VOCÊ PODE USAR VINHETAS, ALRETAR A VOZ E UNIR DIVERSOS AÚDIOS

### FERRAMENTA DE CRIAÇÃO DE PODCAST DE MODO SIMPLES, FÁCIL E RÁPIDO

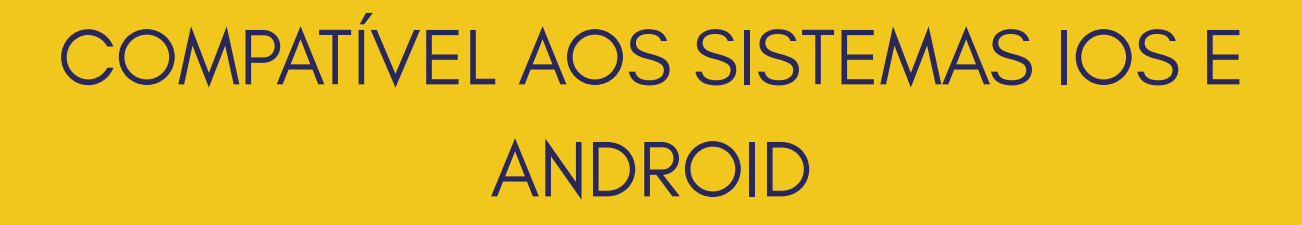

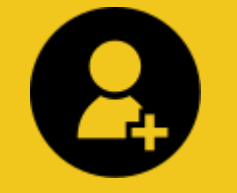

#### PERMITE COMPARTILHAR O PODCAST EM MP3/MP4 VIA MOODLE

## NÃO POSSUI LIMITE DE EDIÇÕES

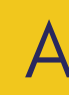

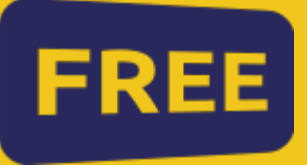

## EXISTE A VERSÃO GRATUITA QUE PERMITE REALIZAR VÁRIOS PODCASTS

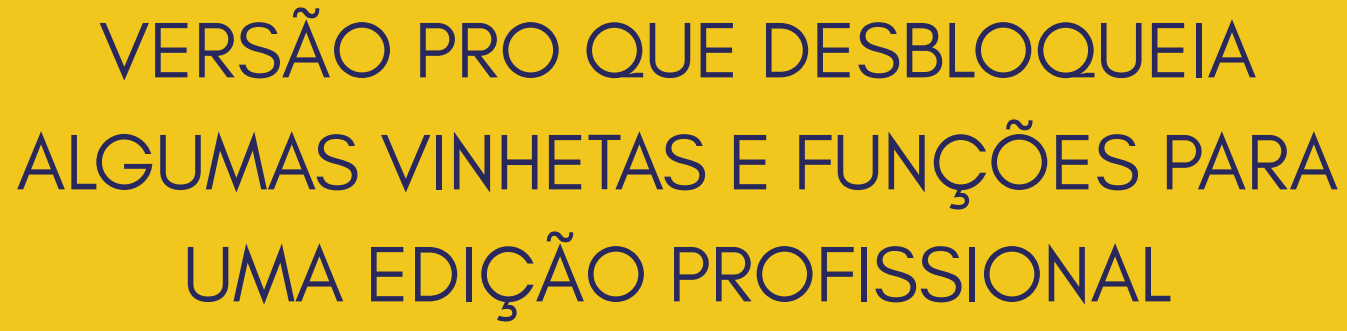

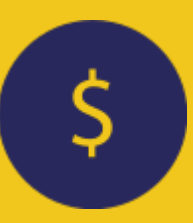

## **GRAVE UM ÁUDIO - SMARTPHONE** 1

#### ANDROID

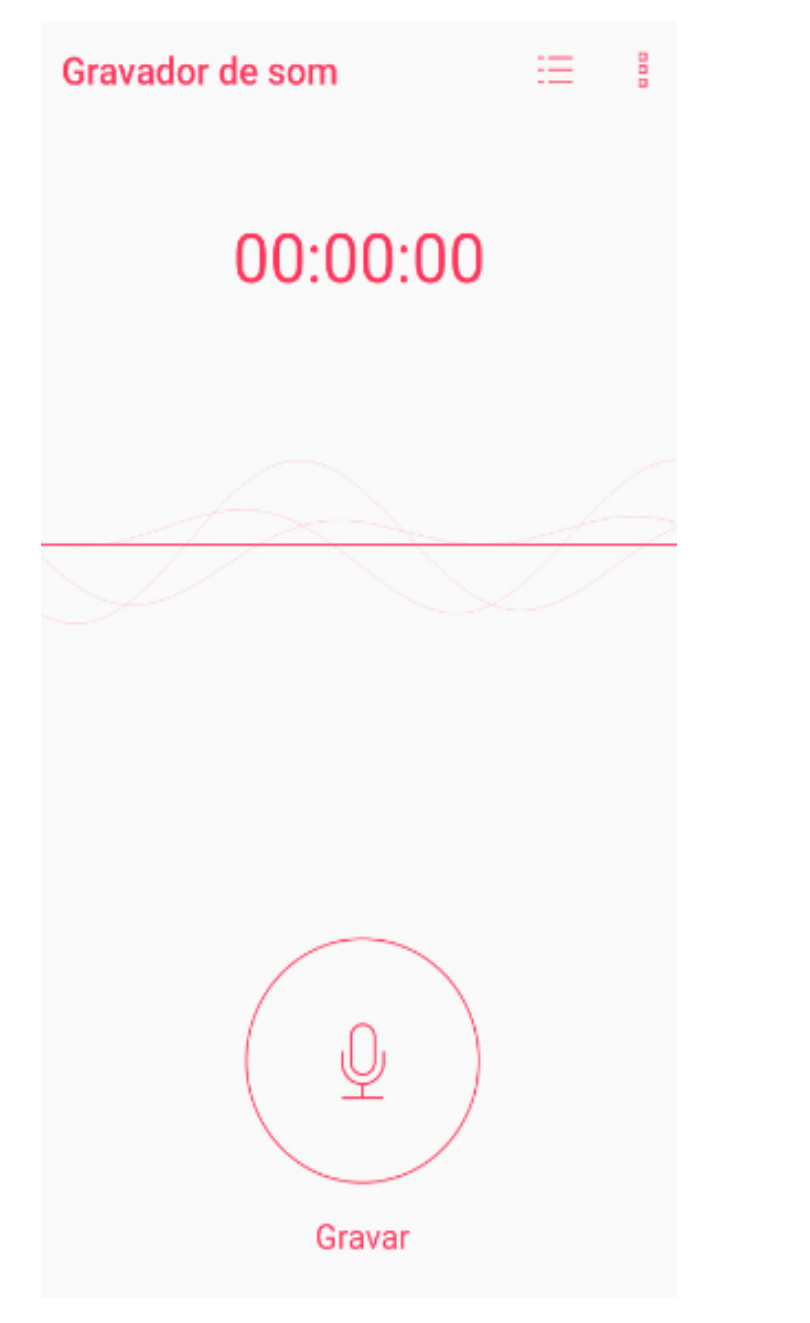

EM SEU SMARTPHONE PESQUISAR GRAVADOR

OU

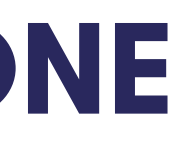

#### IOS

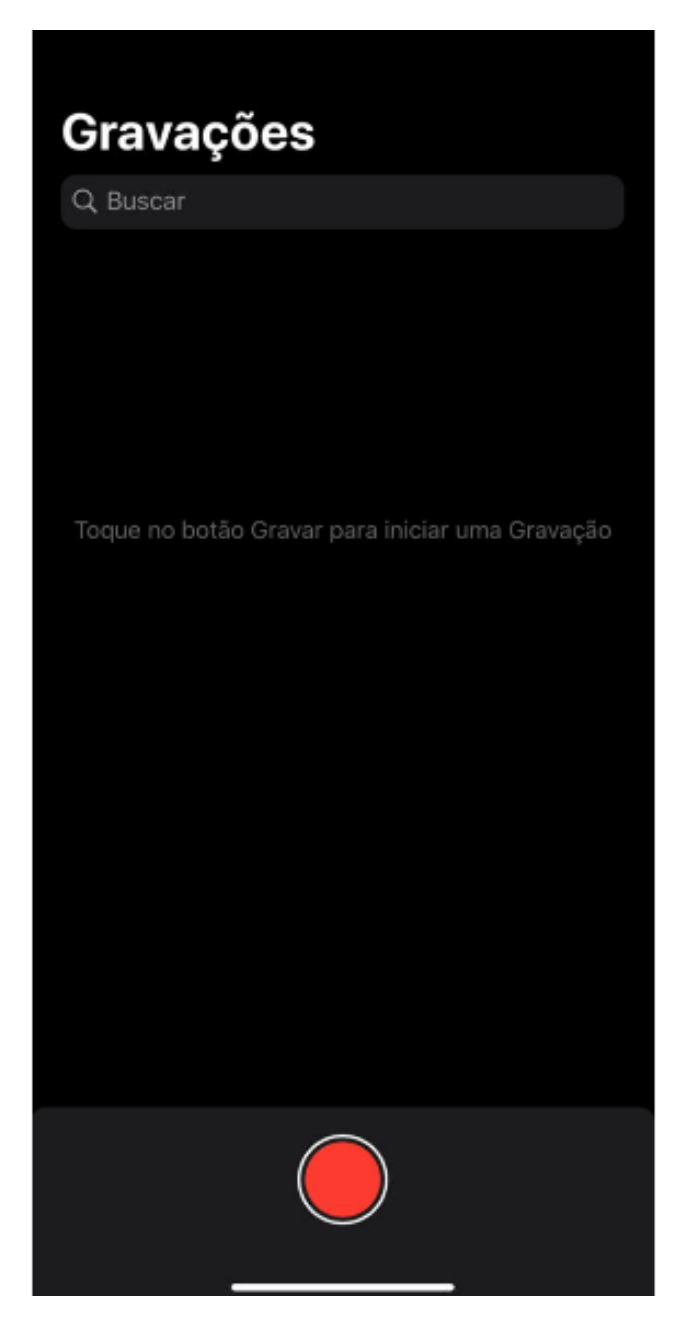

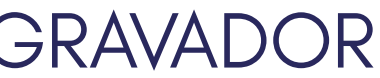

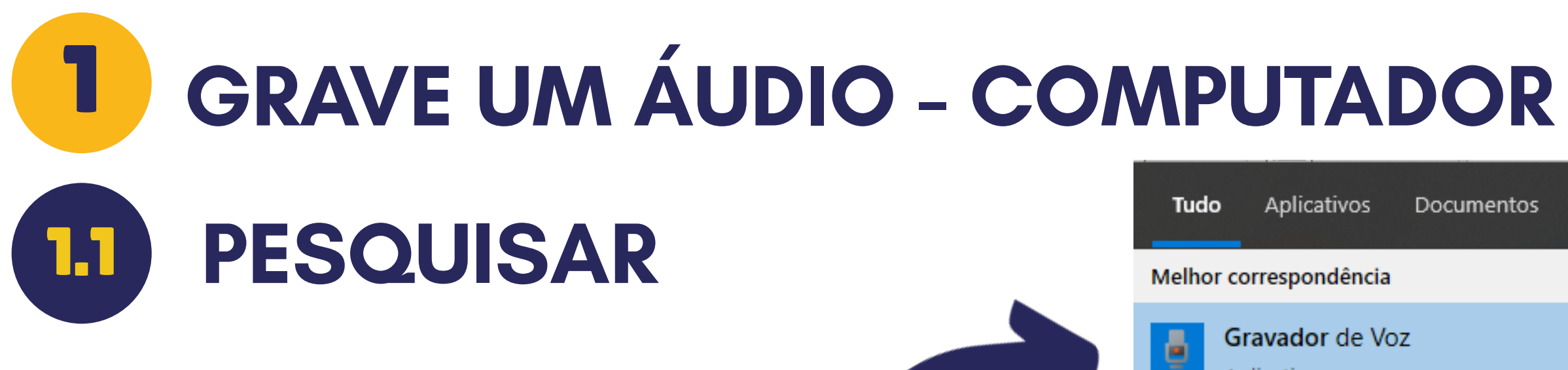

#### EM SEU COMPUTADOR PESQUISAR: GRAVADOR DE VOZ

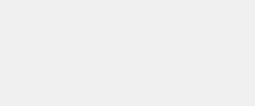

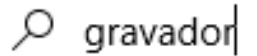

| Tudo       | Aplicativos                | Documentos   | Web | Mais | •   |                             | হি |
|------------|----------------------------|--------------|-----|------|-----|-----------------------------|----|
| Melhor co  | orrespondência             |              |     |      |     |                             |    |
| Gi<br>Ap   | ravador de Vo<br>plicativo | z            |     |      |     |                             |    |
| Aplicativo | s                          |              |     |      |     | Gravador de Voz             |    |
| 💵 Grav     | vador de Passo             | )S           |     | >    |     | Aplicativo                  |    |
| Pesquisar  | na Web                     |              |     |      |     |                             |    |
| ,∕⊂ grav   | ador - Ver resul           | tados da Web |     | >    | ď   | Abrir                       |    |
| Música     |                            |              |     |      | -17 | Fixar em Iniciar            |    |
|            |                            |              |     |      | ᅻ   | Fixar na barra de tarefas   |    |
|            |                            |              |     |      | ø   | Configurações do aplicativo |    |
|            |                            |              |     |      | ∱≡  | Classificar e dar opinião   |    |
|            |                            |              |     |      | ß   | Compartilhar                |    |
|            |                            |              |     |      | 圃   | Desinstalar                 |    |
|            |                            |              |     |      |     |                             |    |

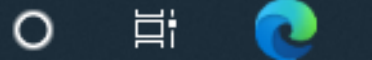

8

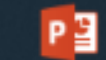

0

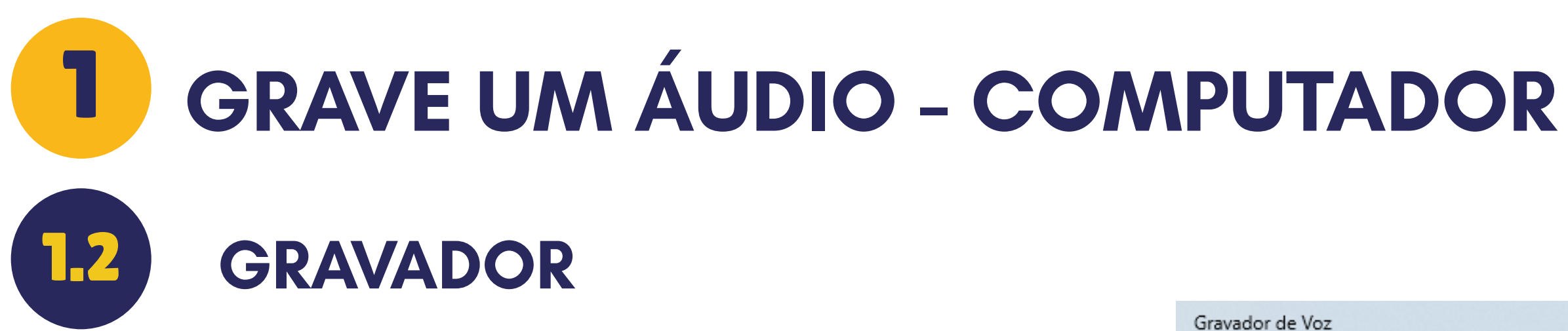

Hoje

Gravação (3) 20/07/2020 16:08

Gravação (2) 20/07/2020 16:06

Mais antigo

## EM **MICROFONE** INICIE UMA GRAVAÇÃO DE ÁUDIO

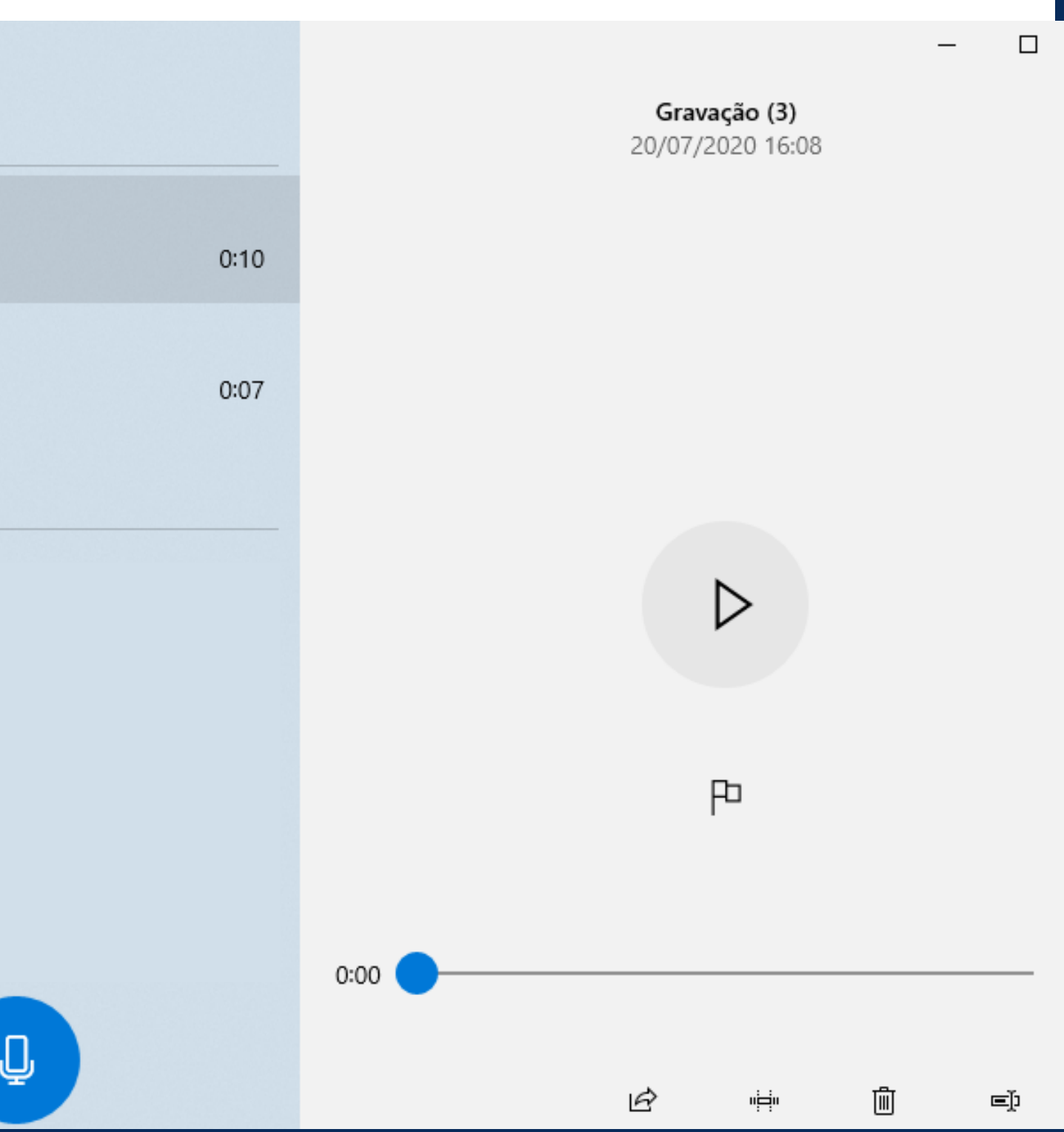

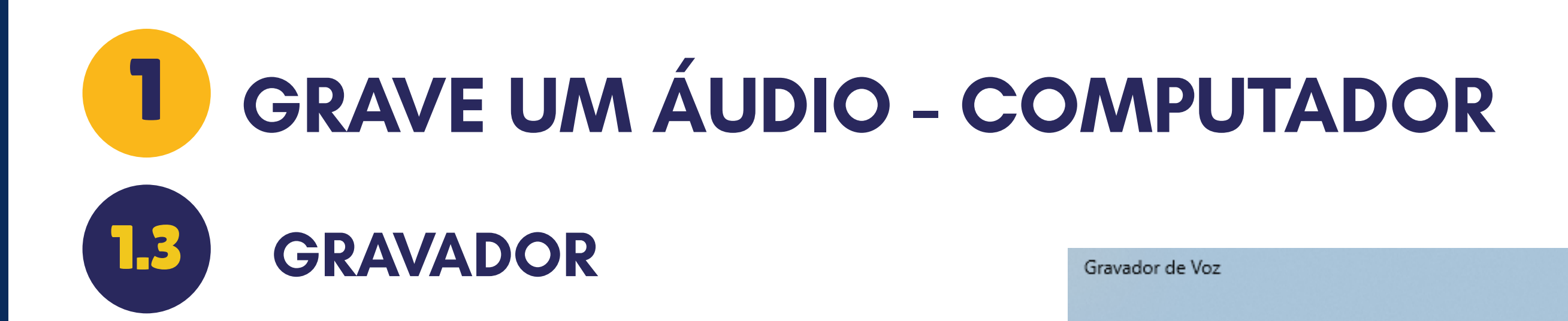

## NA OPÇÃO PAUSE PARE A GRAVAÇÃO E CONTINE NA SEQUÊNCIA

### 00:00:04

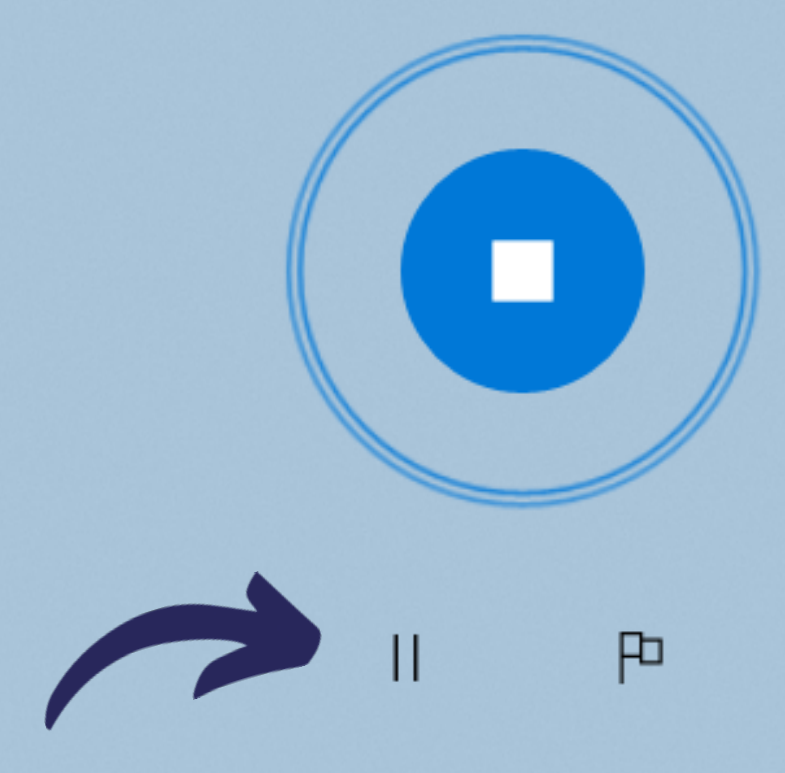

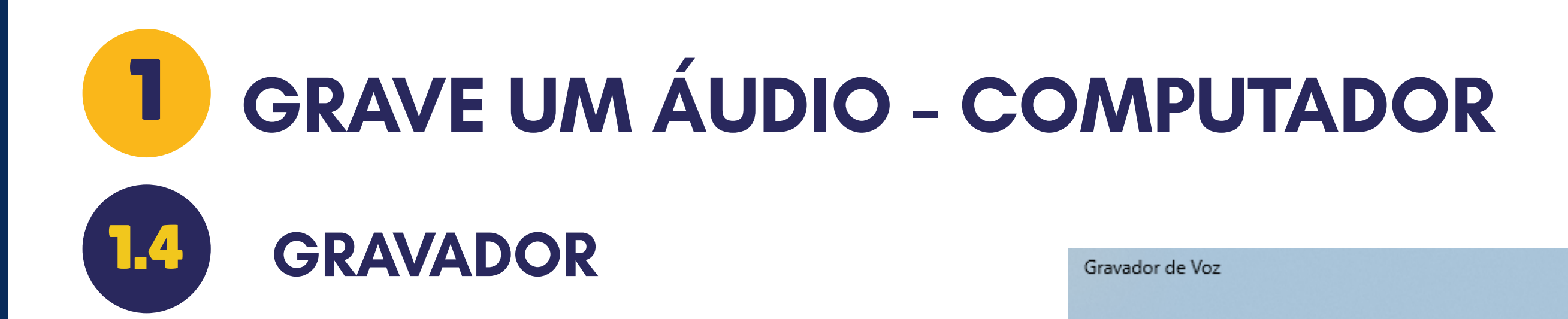

### APÓS CONCLUIR A GRAVAÇÃO BASTA ENCERRAR A MESMA

#### 00:00:04

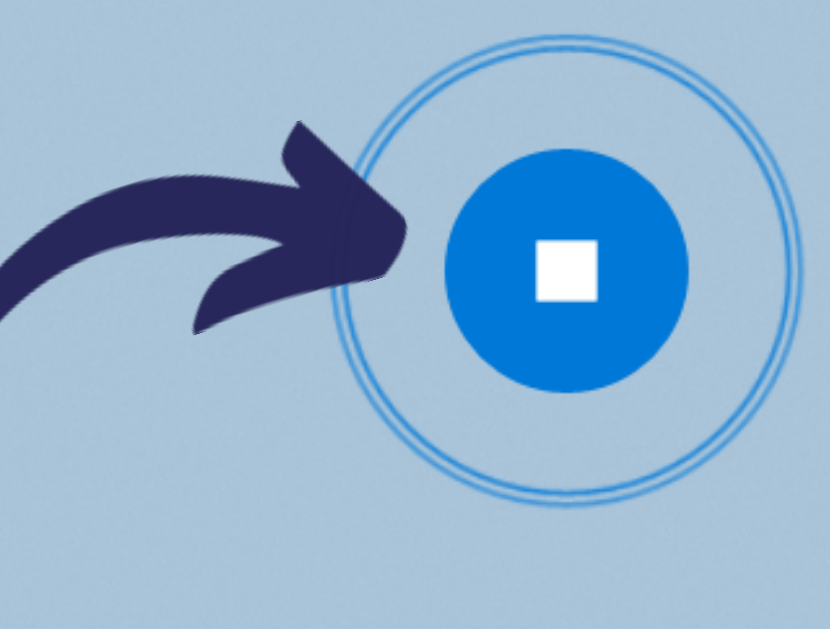

II P

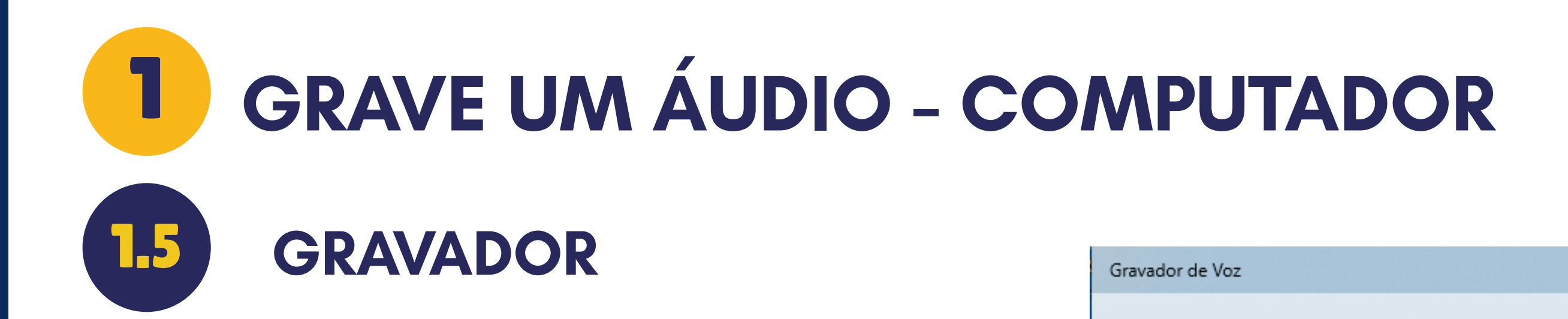

## O ÁUDIO SERÁ SALVO AUTOMATICAMENTE

00:00:07

Salvando a gravação...

户 00:07

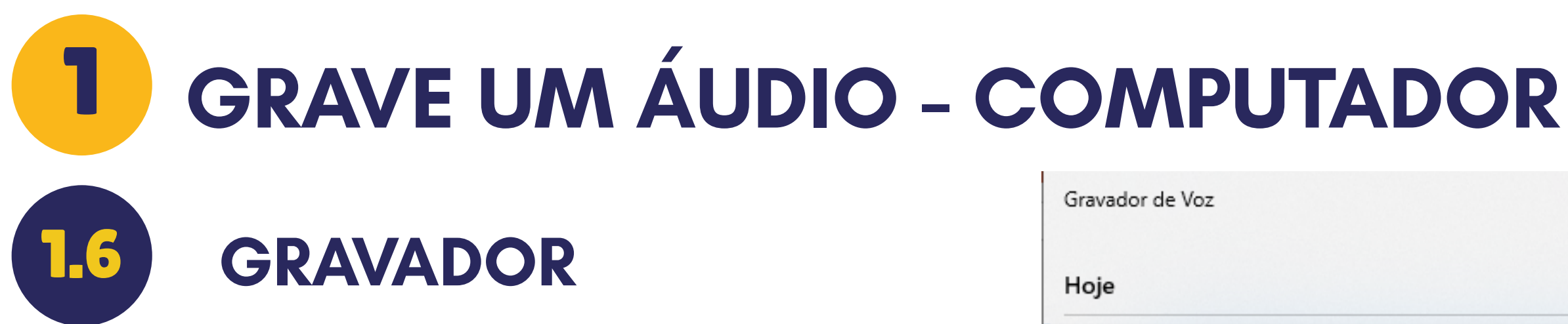

## AO CICLAR NO ÁUDIO TEMOS A OPÇÃO DE RENOMEIAR O MESMO

LOGO ABAIXO PODEMOS VERIFICAR A DATA E HORA DA GRAVAÇÃO

| Ноје                             |    |          |
|----------------------------------|----|----------|
| Gravação (3)                     |    |          |
| 20/07/2020 16:08                 | Ø  | Compa    |
| <b>6 7</b> (0)                   | Ŵ  | Excluir  |
| Gravação (2)<br>20/07/2020 16:06 | eþ | Renom    |
|                                  | C7 | Abrir lo |
| Mais antigo                      |    |          |

rtilhar

ear

cal do arquivo

Gravação (3) 20/07/2020 16:08 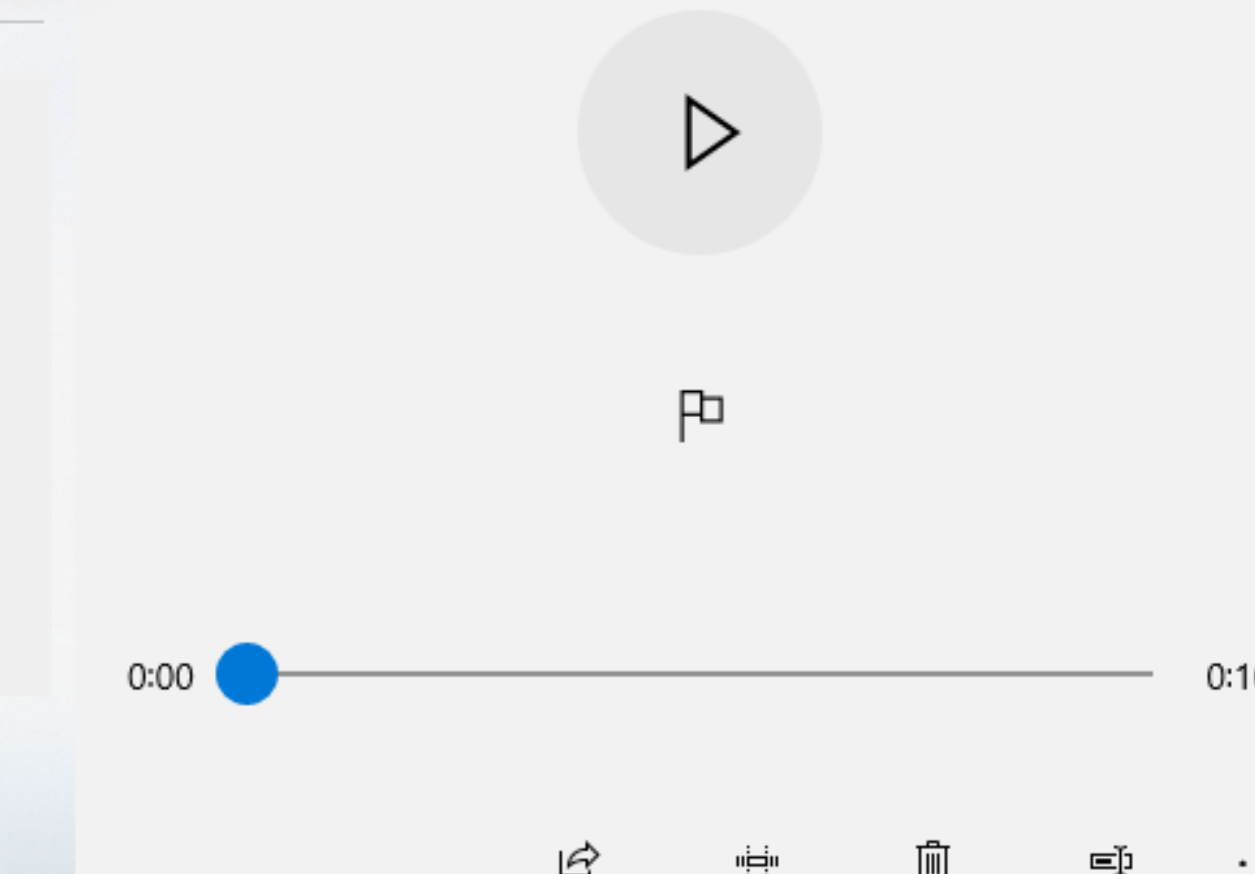

#### **GRAVE UM ÁUDIO - COMPUTADOR** Gravador de Voz GRAVADOR 1.7 Hoje

#### 20/07/2020 16:08

DÚVIDA ÁTILA SANTANA

DÚVIDA ÁTILA SANTANA

AO SELECIONAR RENOMEAR PODEMOS ALTERAR O NOME DA GRAVAÇÃO

Ų

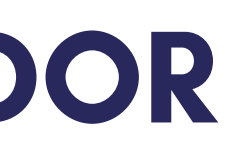

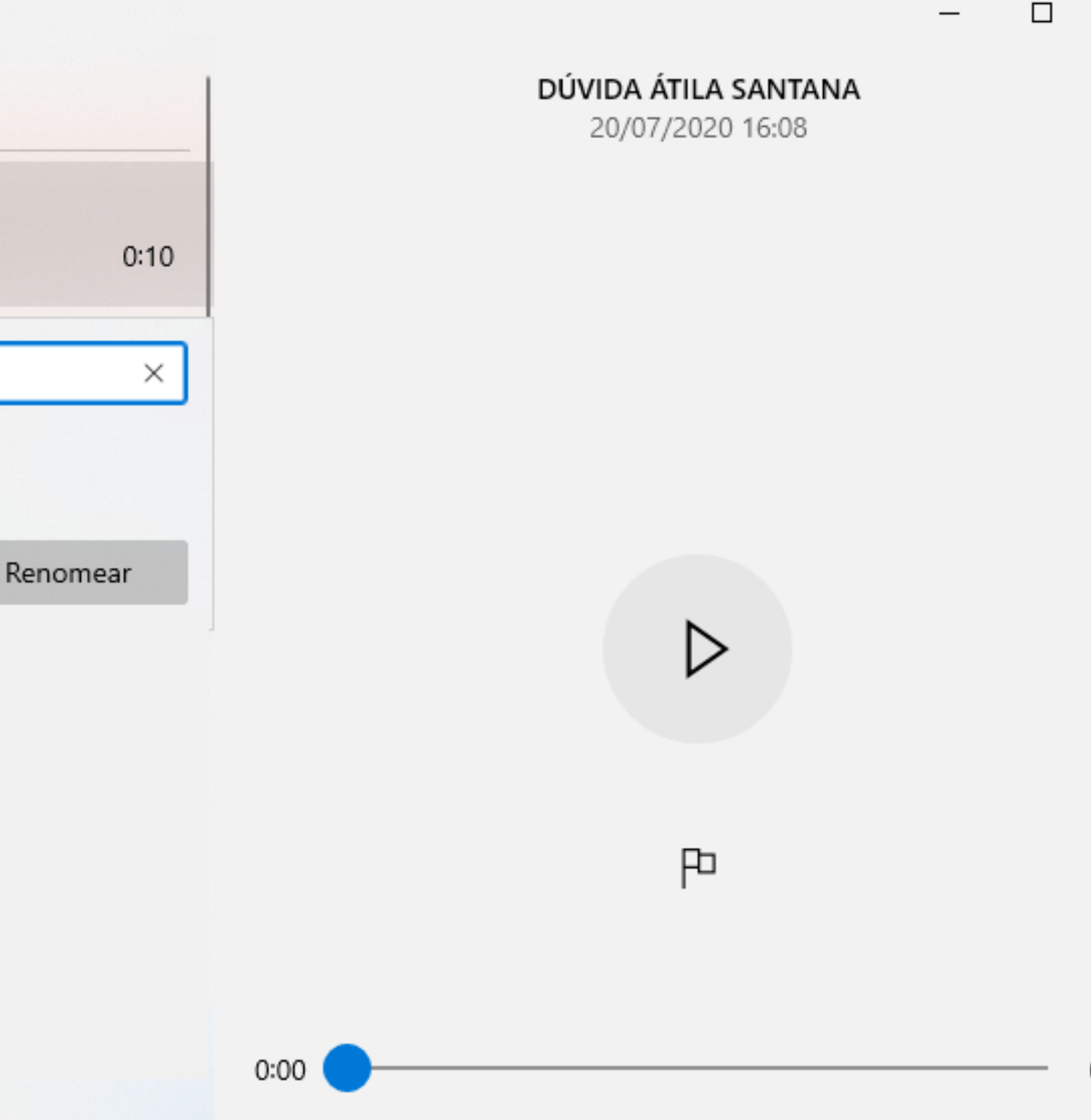

# Image: Construction of the second state of the second state of the second s

Hoje

O QUE É UM PODCAST 21/07/2020 15:59

NPCD-CBS PODCAST 21/07/2020 15:57

NPCD - PODCAST 21/07/2020 14:27

Mais antigo

TODAS AS GRAVAÇÕES REALIZADAS IRÃO APARECER NESTA ABA LATERAL

#### J

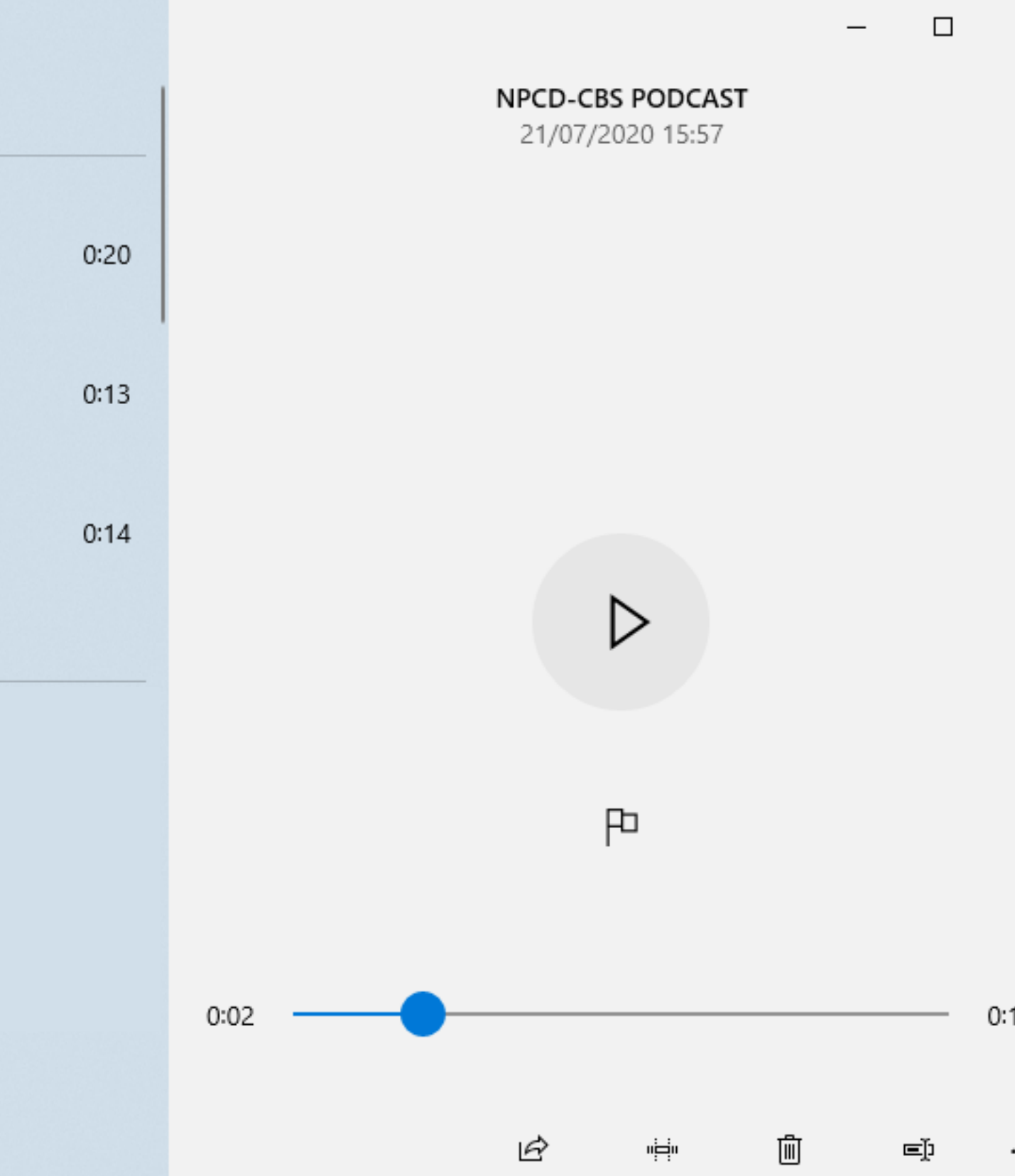

# Image: Constraint of the second state of the second state of the second sta

#### O QUE É UM PODCAST 21/07/2020 15:59

NPCD-CBS PODCAST 21/07/2020 15:57

NPCD - PODCAST 21/07/2020 14:27

Mais antigo

## CASO QUEIRA REALIZAR UM RECORTE NO ÁUDIO BASTA SELECIONAR A OPÇÃO SINALIZADA

Ū

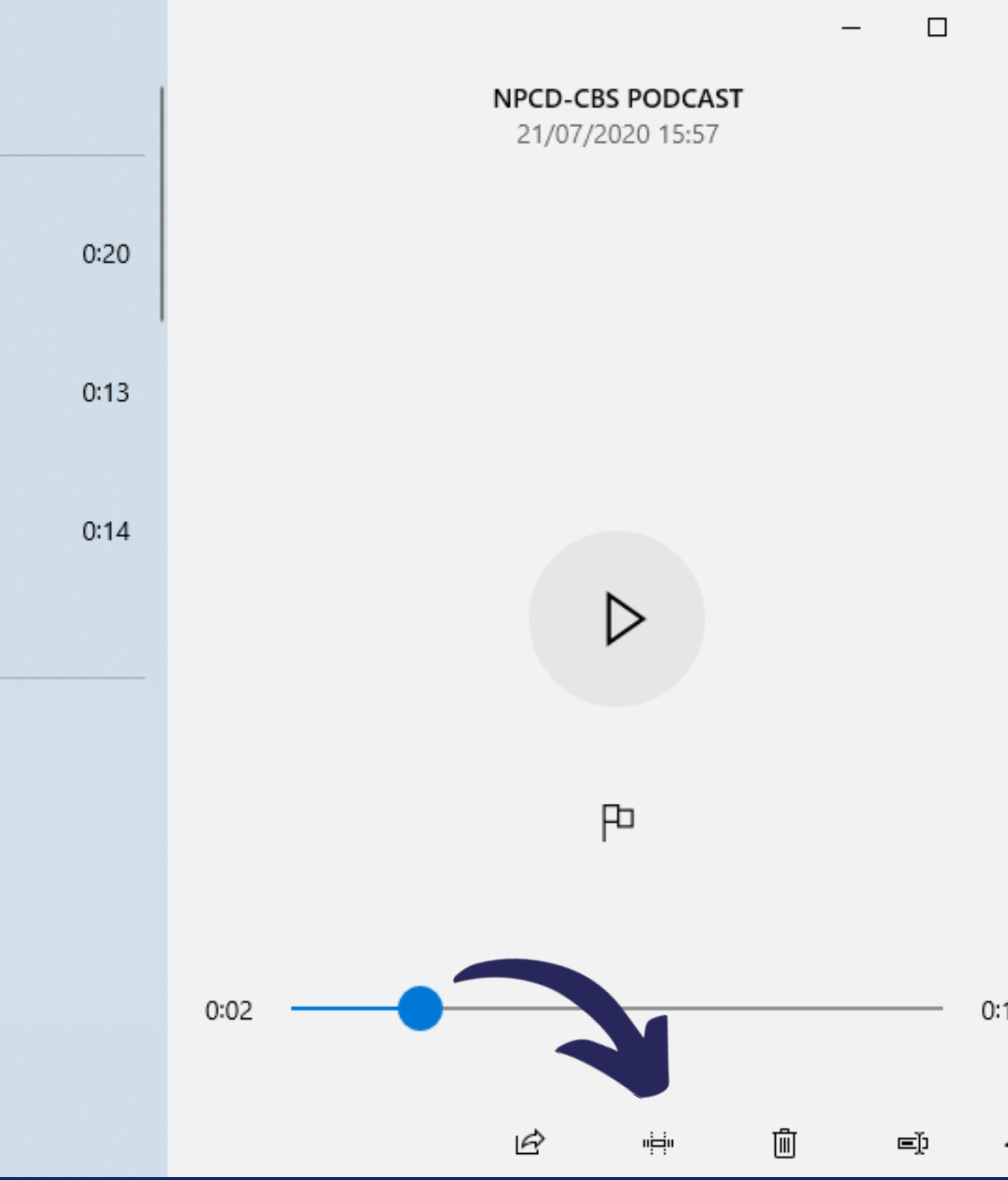

#### **GRAVE UM ÁUDIO - COMPUTADOR** Gravador de Voz GRAVADOR Hoje

SELECIONE SOMENTE A REGIÃO QUE QUER MANTER DO ÁUDIO E SALVE A NOVA VERSÃO DA GRAVAÇÃO

O QUE É UM PODCAST 21/07/2020 15:59

NPCD-CBS PODCAST 21/07/2020 15:57

NPCD - PODCAST 21/07/2020 14:27

Mais antigo

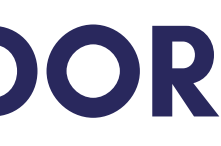

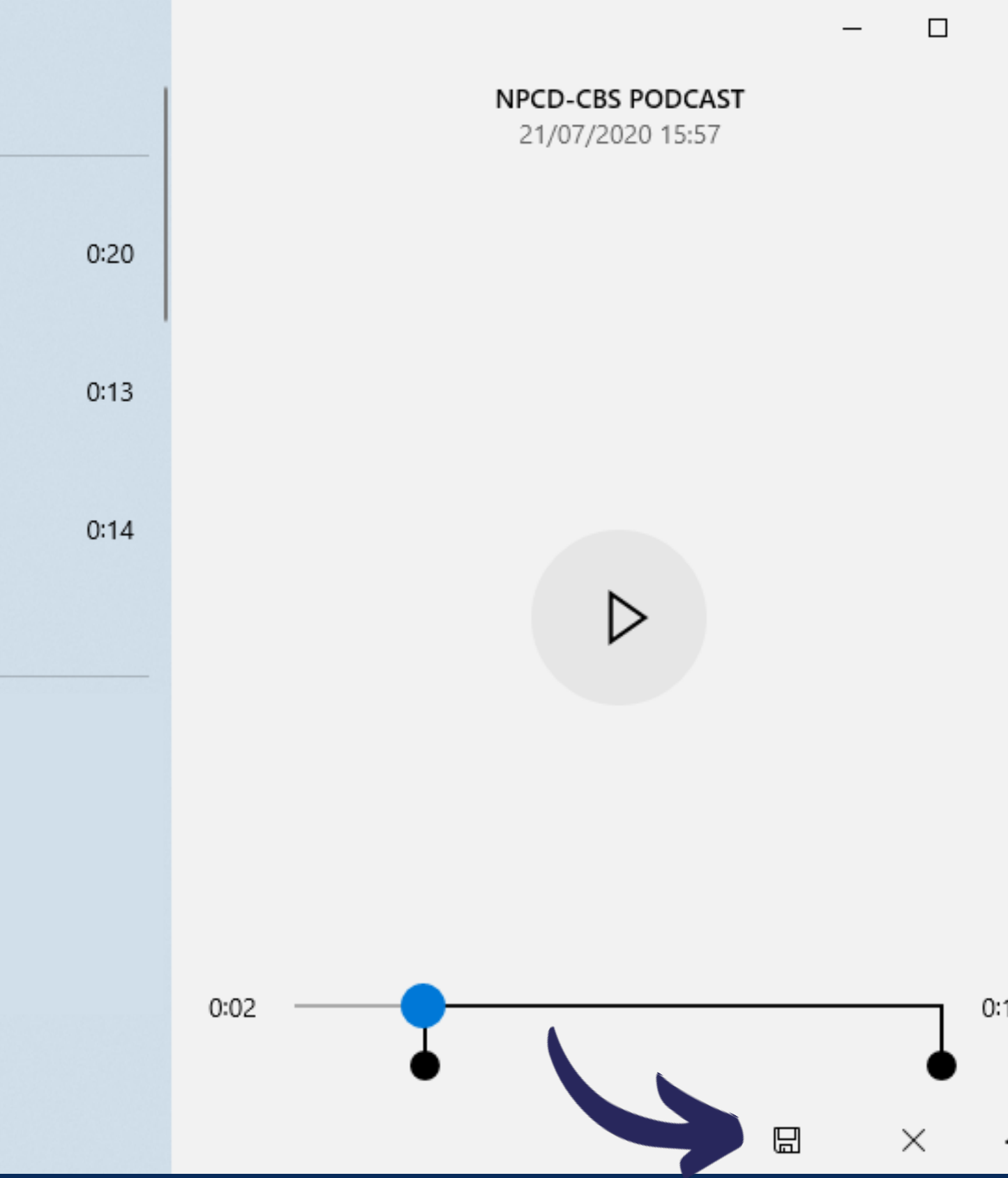

# Image: Constrained and the second state of the second state of the second s

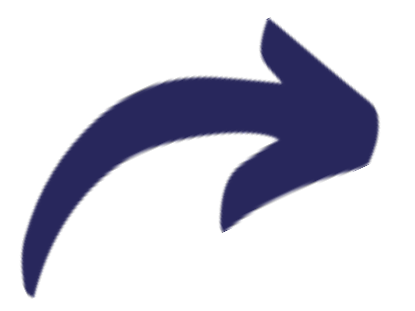

Hoje

DÚVIDA ÁTILA SANTANA 20/07/2020 16:08

Gravação (2) 20/07/2020 16:06

Mais antigo

PARA LOCALIZAR A GRAVAÇÃO DE ÁUDIO EM SEU COMPUTADOR BASTA IR EM: ABRIR LOCAL DO ARQUIVO

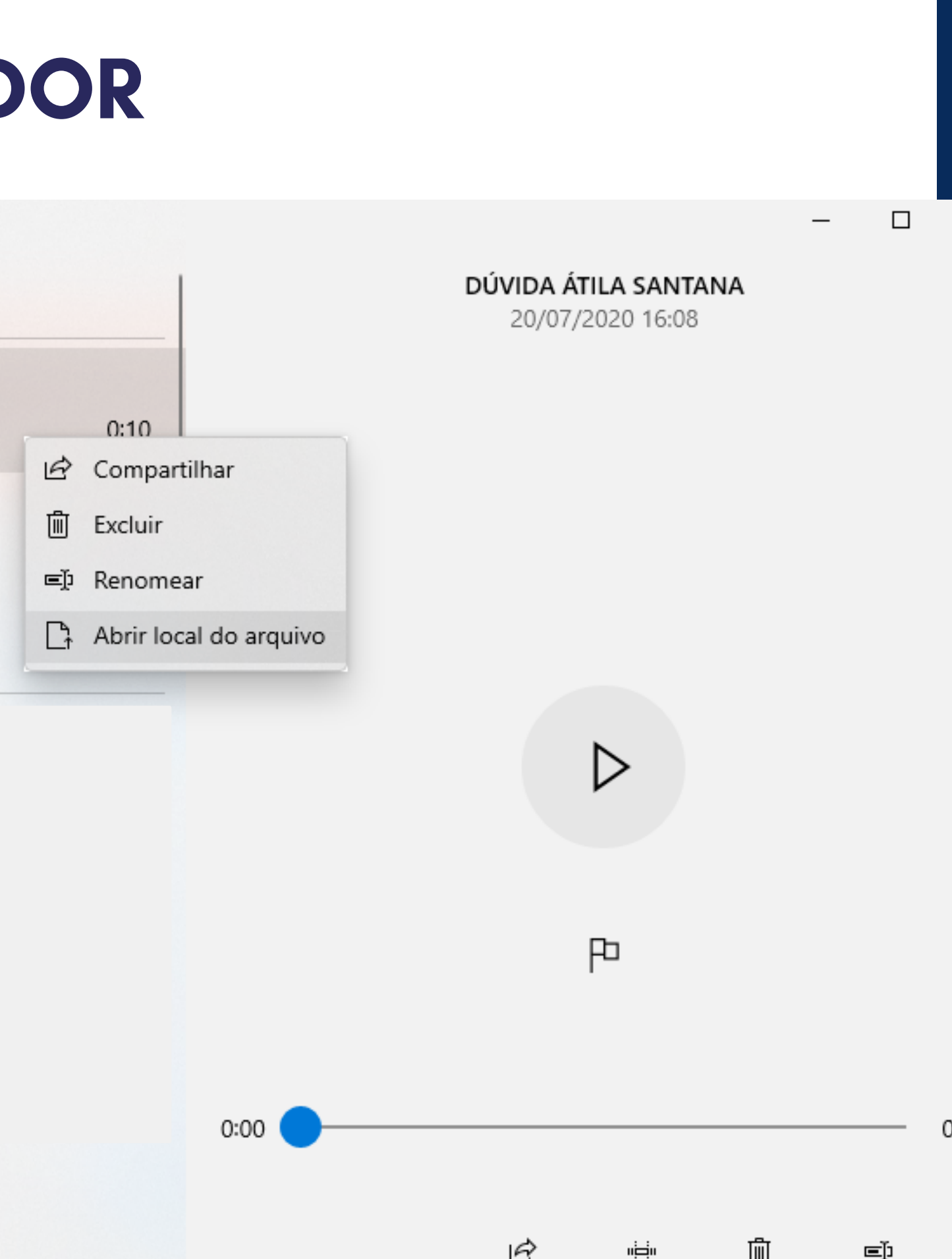

# GRAVE UM ÁUDIO - COMPUTADOR GRAVADOR AO ABRIR A PASTA PODEMOS MOVER A O LOCAL DESEJADO EM SE

## AO ABRIR A PASTA PODEMOS MOVER A GRAVAÇÃO DE ÁUDIO PARA O LOCAL DESEJADO EM SEU COMPUTADOR CASO NÃO DESEJE REALIZAR EDIÇÕES BASTAR ENVIAR/ANEXAR O MESMO NO LOCAL DESEJADO

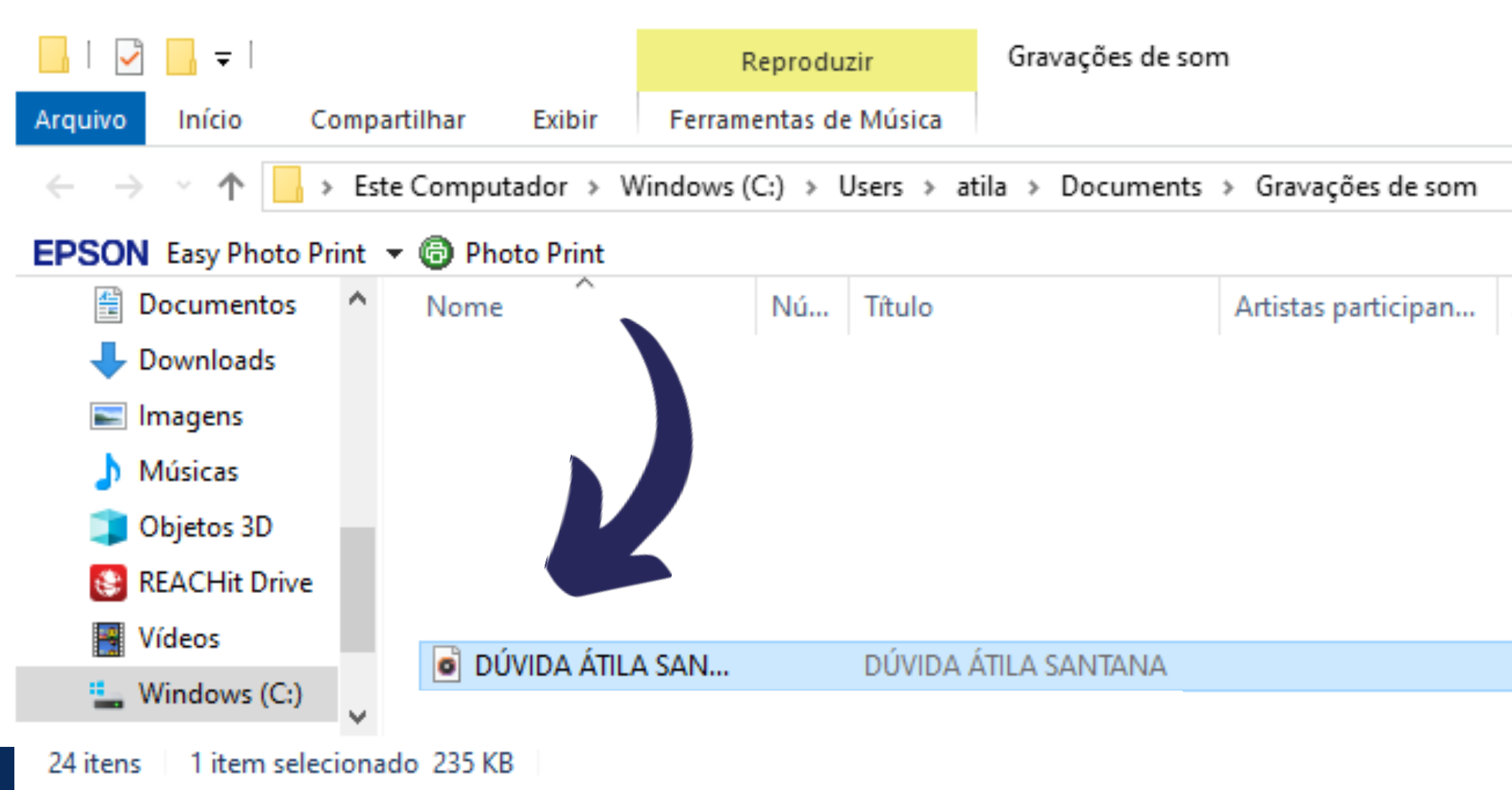

Álbum

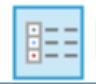

Pesquisar ... *P* 

~ O

2

#### FAÇA DOWNLOAD DO APLICATICO WAVEPAD EM SEU SMARTPHONE OU COMPUTADOR

| 🔤 I 📑 🍋 🔚 🗶 🐚 📋 🍬                            | 🗼 📄 🛛 WavePad by N | CH Software - (Unlic | ensed) Non-comme                            | rcial home use only                    |             |                  |
|----------------------------------------------|--------------------|----------------------|---------------------------------------------|----------------------------------------|-------------|------------------|
| File Edit Effects Control T                  | fools Bookmark Reg | gion View Windo      | ow Help                                     |                                        |             |                  |
| File Home Edit                               | Levels Effects     | Tools Record         | Voice Suite                                 | Custom                                 |             |                  |
| */ - */+- */+-                               |                    | <i>[].</i>           | 0. <del>.</del> 4.                          | ≟ <b>.</b> X                           | <b>1</b> 52 |                  |
| Basic Popular Pro                            | Echo Reverb        | Effect Chain S       | peed Voice                                  | Cleanup DirectX                        | VST Fade    | Reverse Compress |
| Recent Files                                 | •                  |                      |                                             |                                        |             |                  |
| Gravação (2).m4a<br>DÚVIDA ÁTILA SANTANA.m4a |                    |                      |                                             |                                        |             |                  |
| Video Tutorials                              | ۰                  |                      |                                             |                                        |             |                  |
| Introduction<br>Editing Tutorial             |                    |                      |                                             |                                        |             |                  |
| Effects Tutorial                             |                    |                      |                                             |                                        |             |                  |
| Splitting Tutorial                           |                    |                      |                                             |                                        |             |                  |
| Ringtone Tutorial                            |                    |                      |                                             |                                        |             |                  |
| Quick Start Wizards                          | ۲                  |                      |                                             |                                        |             |                  |
| Playback an audio file                       |                    |                      |                                             |                                        | NOL         | Coff             |
| Record audio from a micropho                 | ne                 |                      |                                             |                                        |             | 1 2011           |
| Remove a section of audio from               | n a file           |                      |                                             |                                        |             |                  |
| Join one or more audio files to              | gether             |                      |                                             |                                        |             |                  |
| Split a file into 2 or more other            | files              |                      |                                             |                                        |             |                  |
| Files                                        | •                  |                      |                                             |                                        |             |                  |
| Create a new file                            |                    |                      |                                             |                                        |             |                  |
| Open an existing file                        | •                  |                      |                                             |                                        |             |                  |
|                                              | • • •              | Start: 0<br>End: 0   | 0:00:00.000 Sel Ler<br>0:00:00.000 File Ler | ngth: 0:00:00.000<br>ngth: 0:00:00.000 | 0:00:00.000 | -45 -42 -3       |
| WavePad v 10.79 © NCH Software               | 1                  |                      | : 44100 - S                                 | itereo                                 |             |                  |

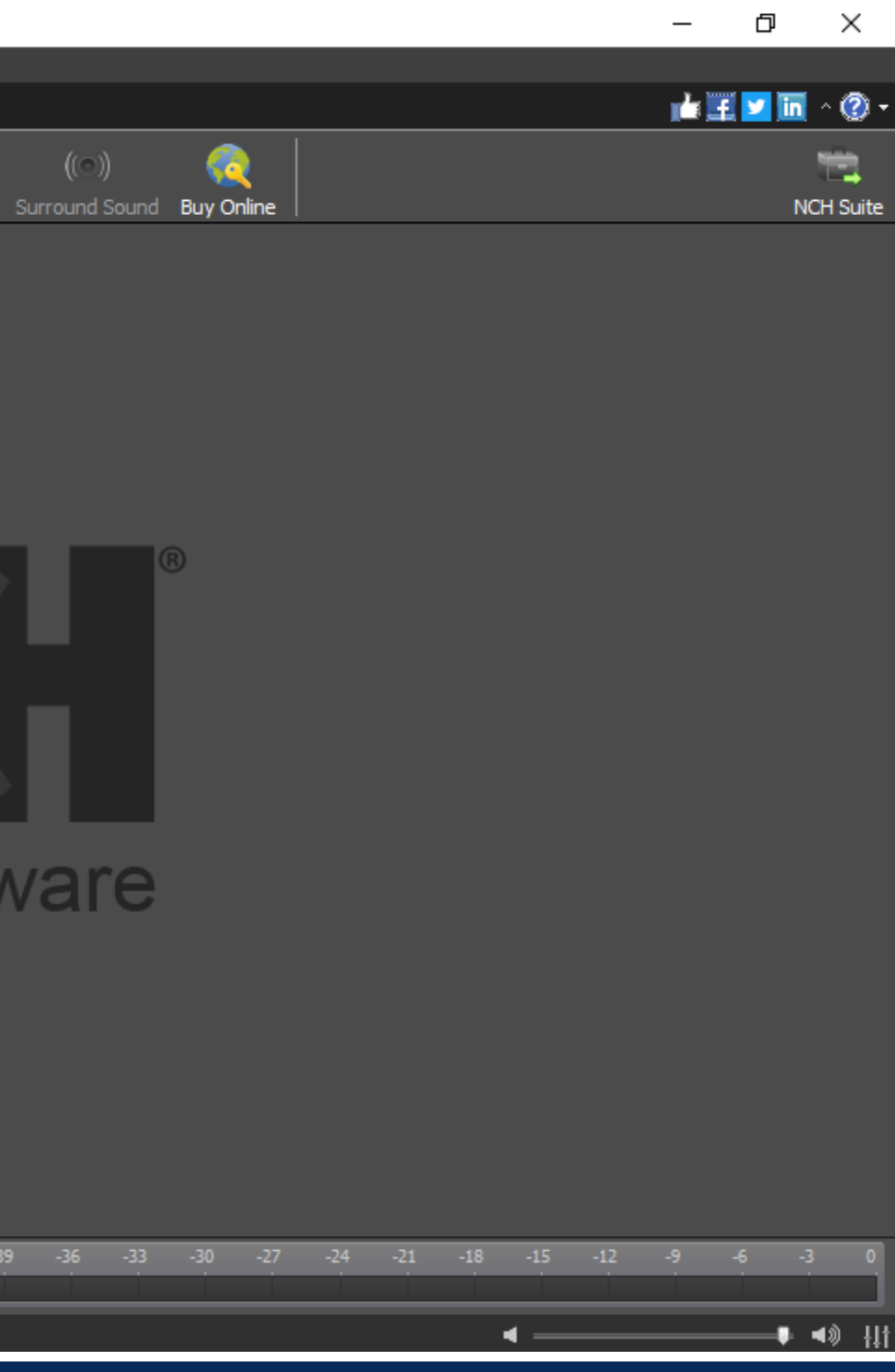

**EDITOR** 

2

1.1

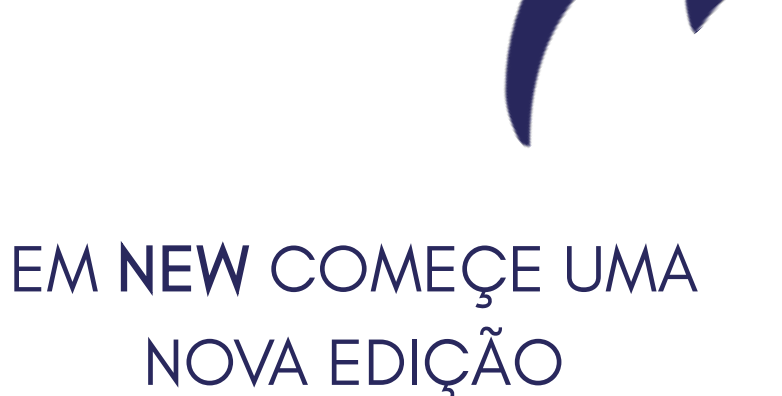

#### UM NOVO PROJETO SERÁ **ABERTO**

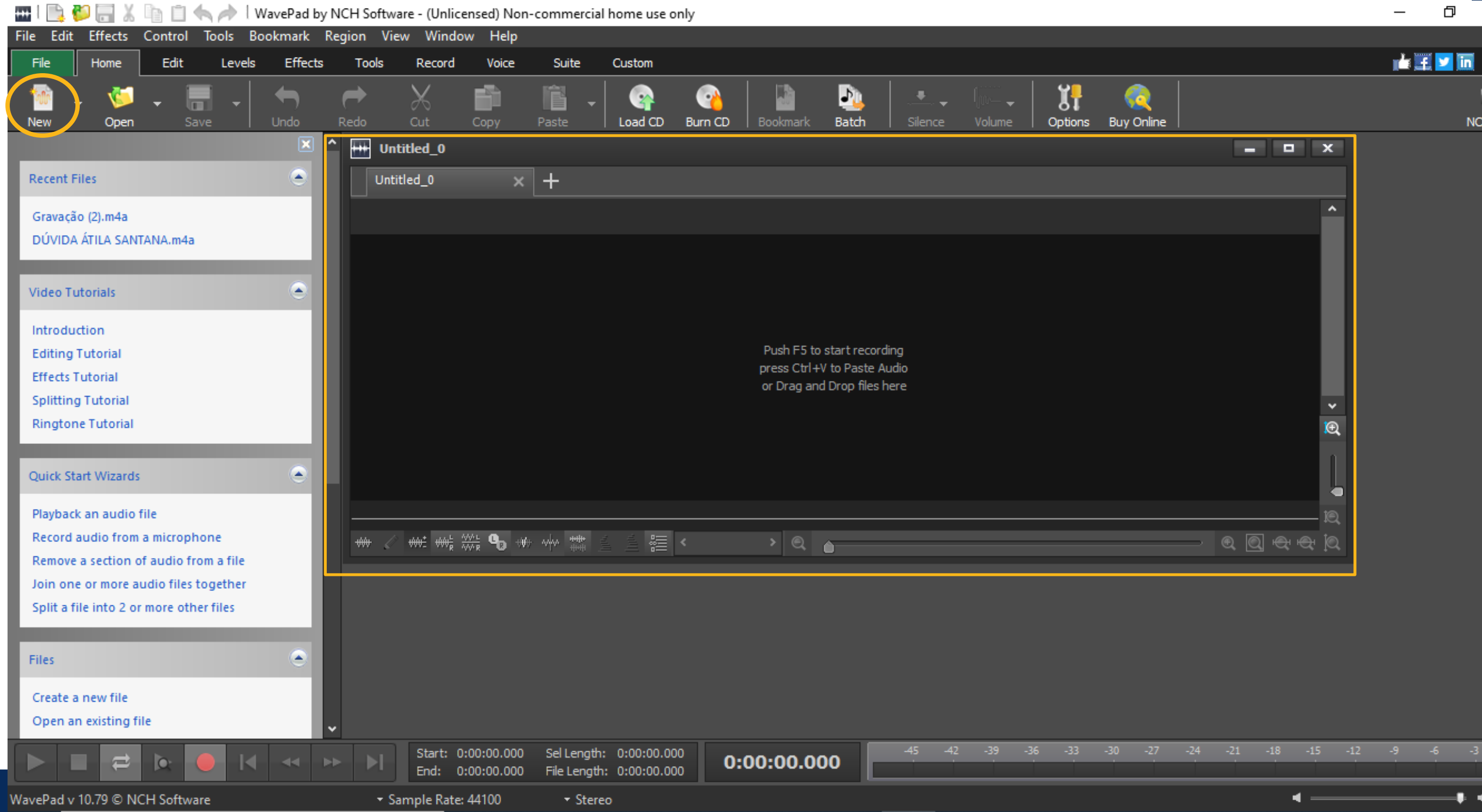

EM OPEN SELECIONE OS ARQUIVOS DE ÁUDIO QUE DESEJA EDITAR

**EDITOR** 

2

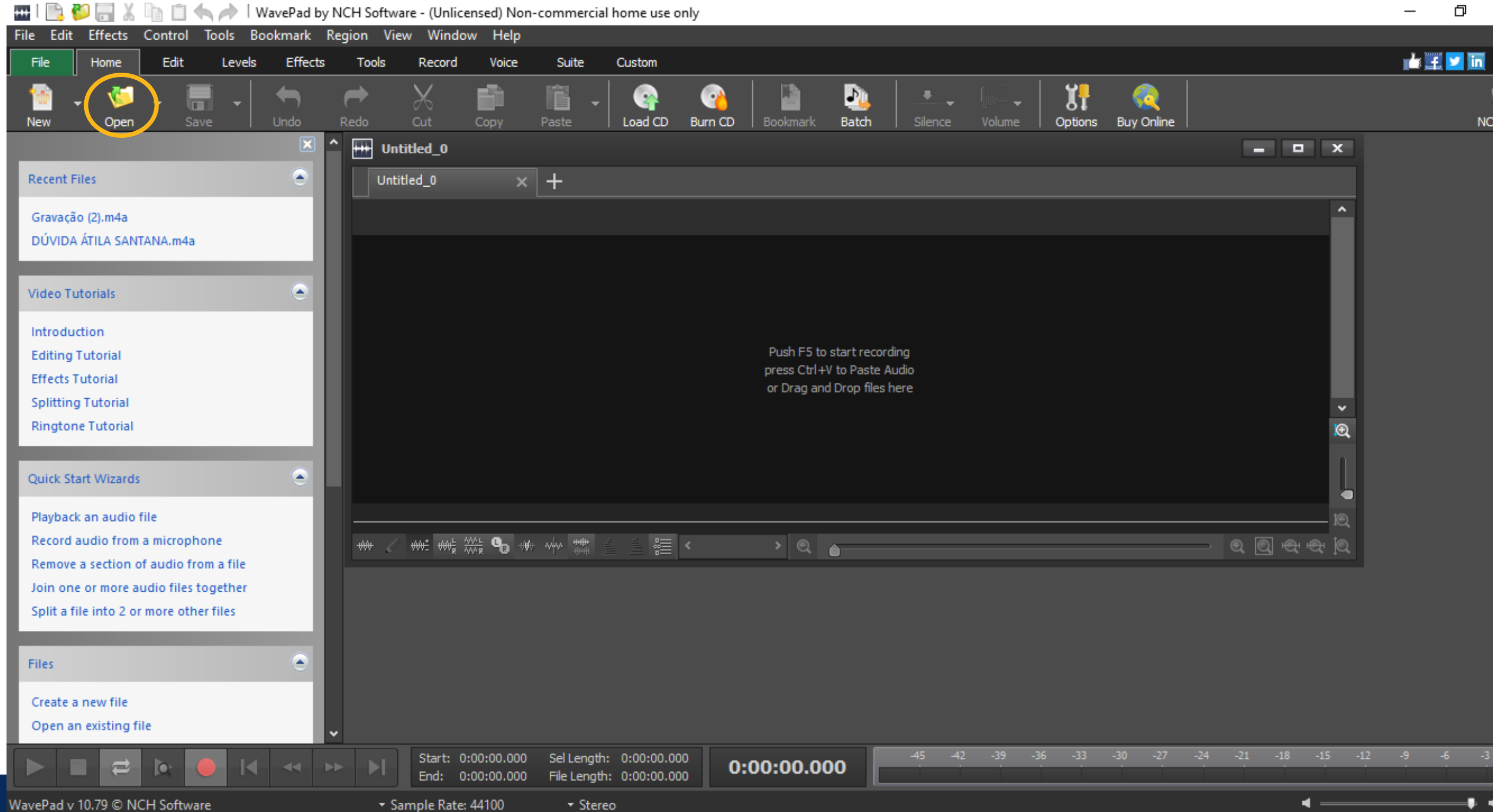

## ARQUIVOS

SELECIONE AS GRAVAÇÕES QUE ALMEJA EDITAR OU UNIR E AO FIM CLICAR EM ABRIR

2

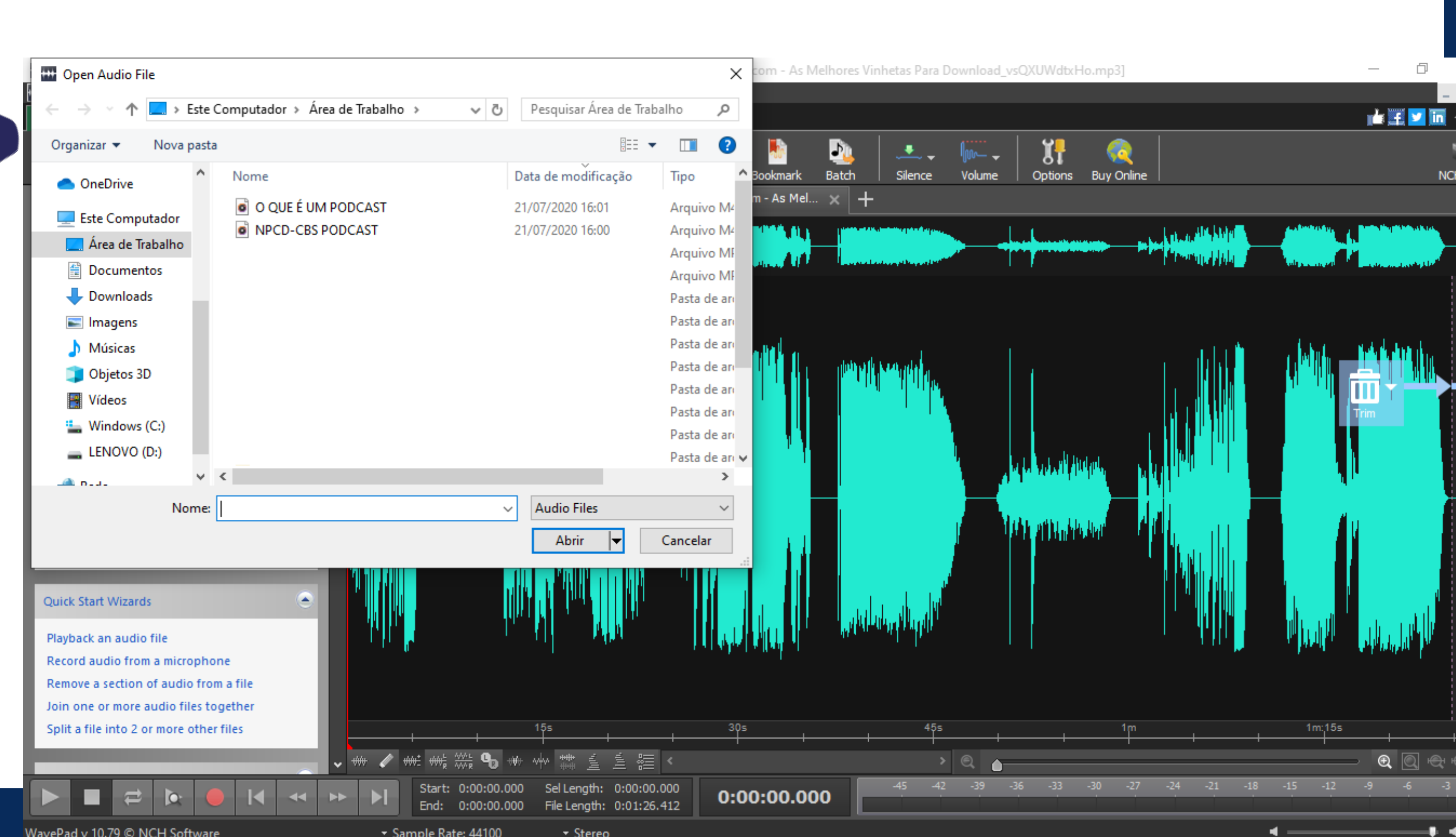

#### TODOS OS ÁUDIOS SERÃO DISPONIBILIZADOS EM PASTAS

**EDITOR** 

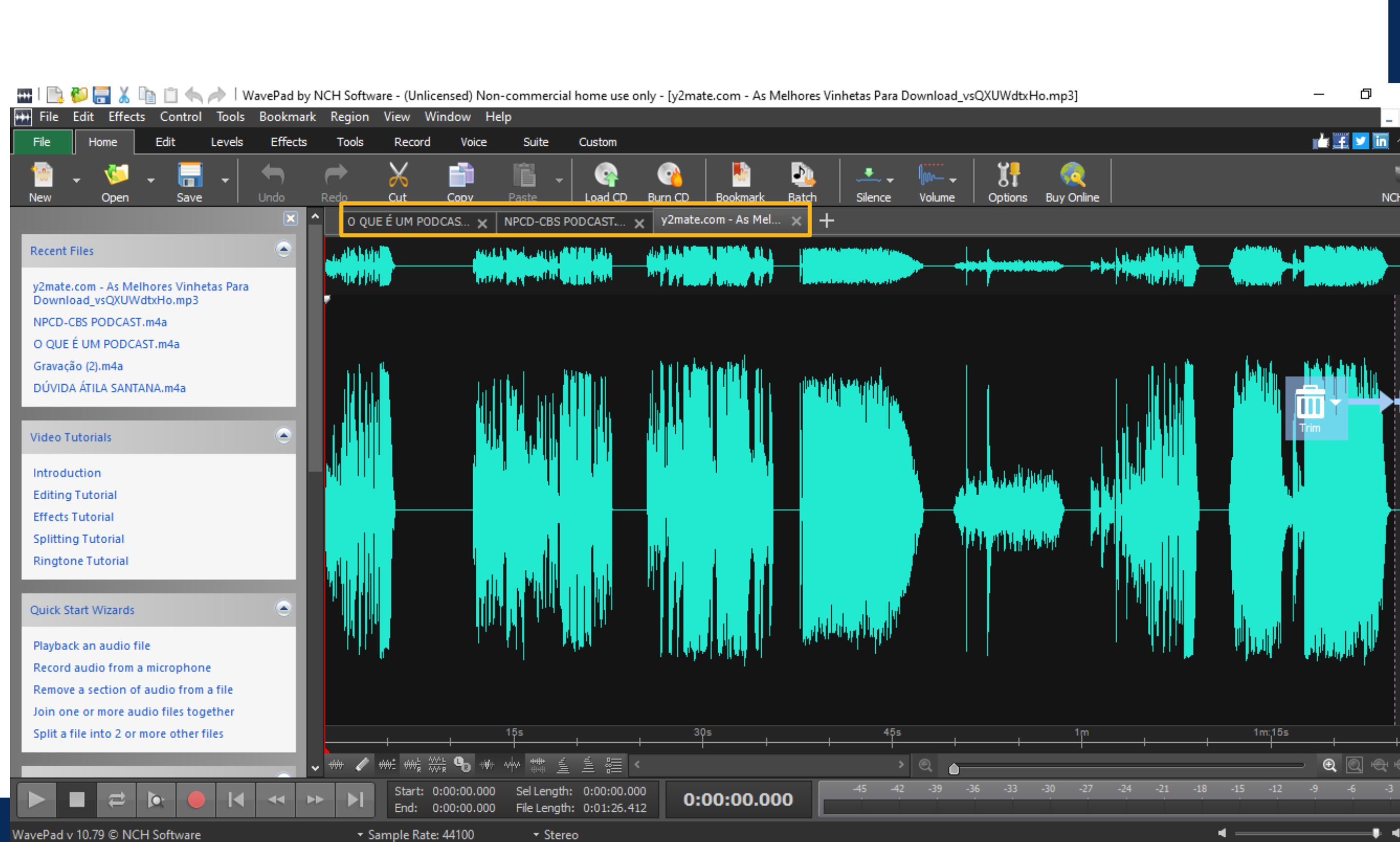

PARA ESCUTAR OS **ÁUDIOS BASTA APERTAR** PLAY

**EDITOR** 

2

1.5

CASO DESEJE ESCUTAR SOMENTE UMA PARTE DA GRAVAÇÃO (DO MEIO PARA A FRENTE) BASTA SELECIONAR A REGIÃO DESEJADA

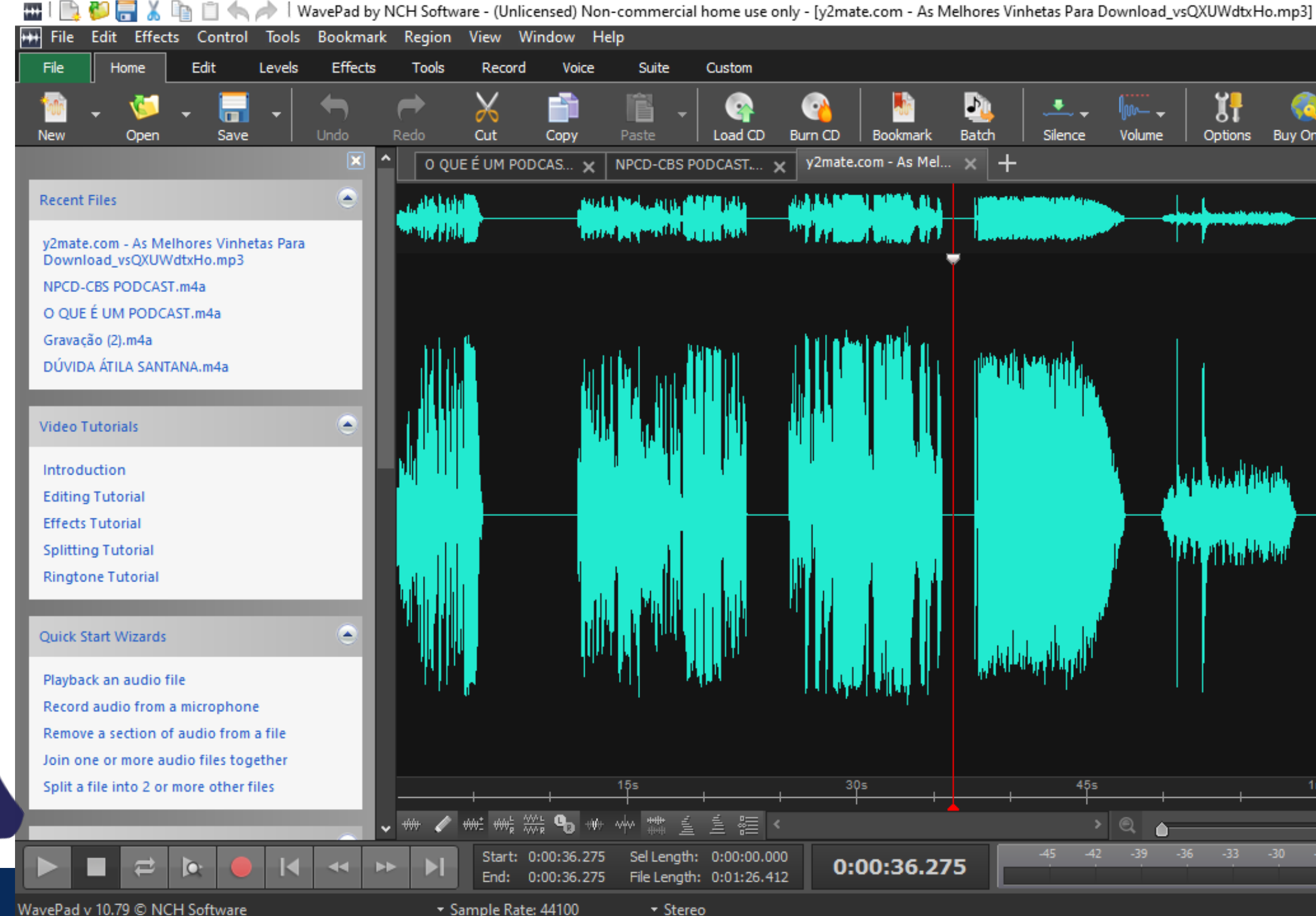

WavePad v 10.79 © NCH Software

## 💼 🗄 🗾 🛅 <u>ار</u> 11 Batch Options Buy Online Bookmark Silence Volume y2mate.com - As Mel... 🗙 🕂 0:00:36.275

CASO QUEIRA GRAVAR OUTRO ÁUDIO BASTA SELECIONAR O BOTÃO VERMELHO

**EDITOR** 

2

1.6

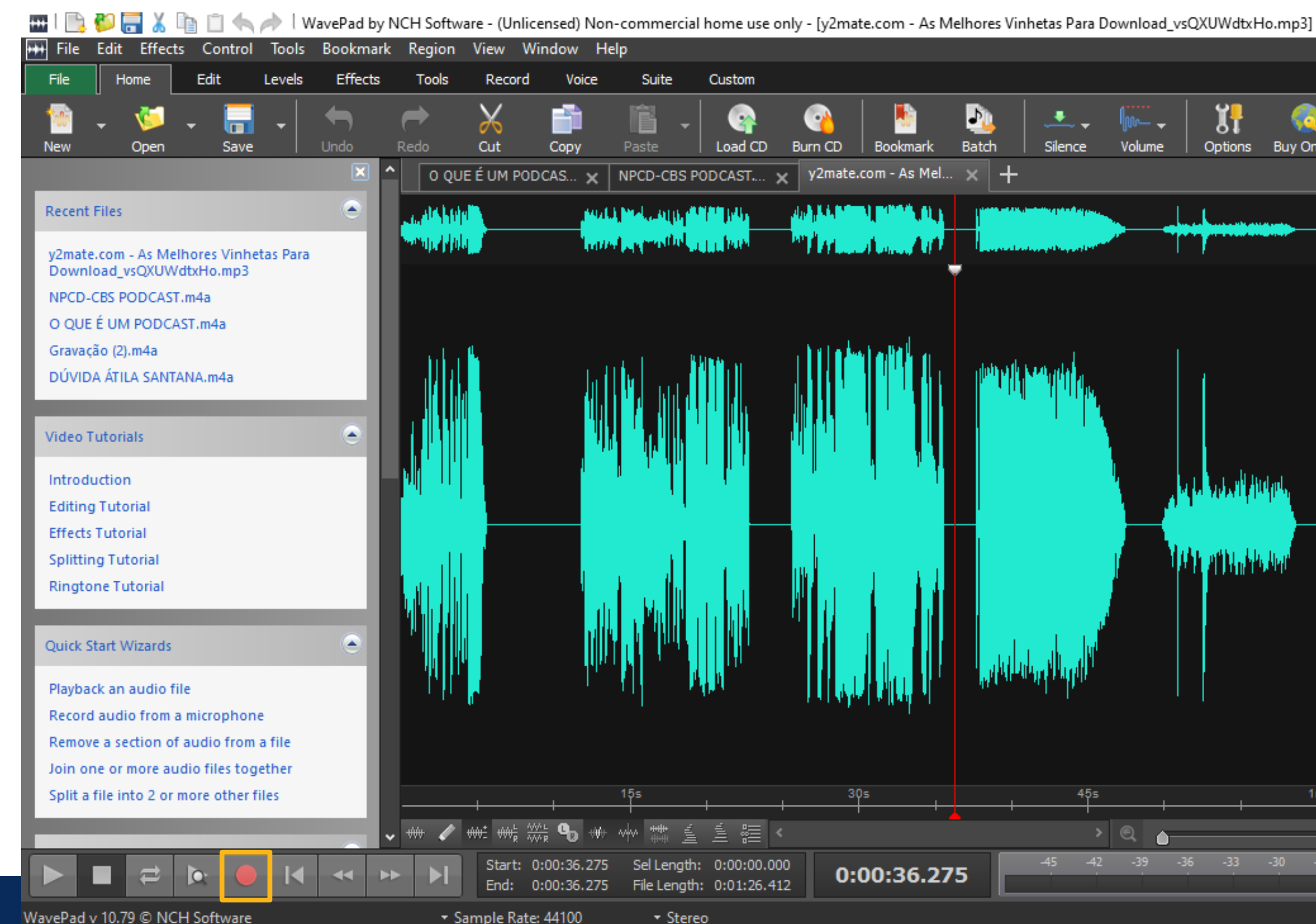

#### Ð 💼 🗄 🗾 🛅 1 J) . 0 Batch Bookmark Options Buy Online Silence Volume y2mate.com - As Mel... 🗙 🕂 > 🔍 👝 €, 0:00:36.275

PARA REALIZAR A EXCLUSÃO DE UMA REGIÃO DA GRAVAÇÃO BASTA SELECIONAR E IR EM CUT

**EDITOR** 

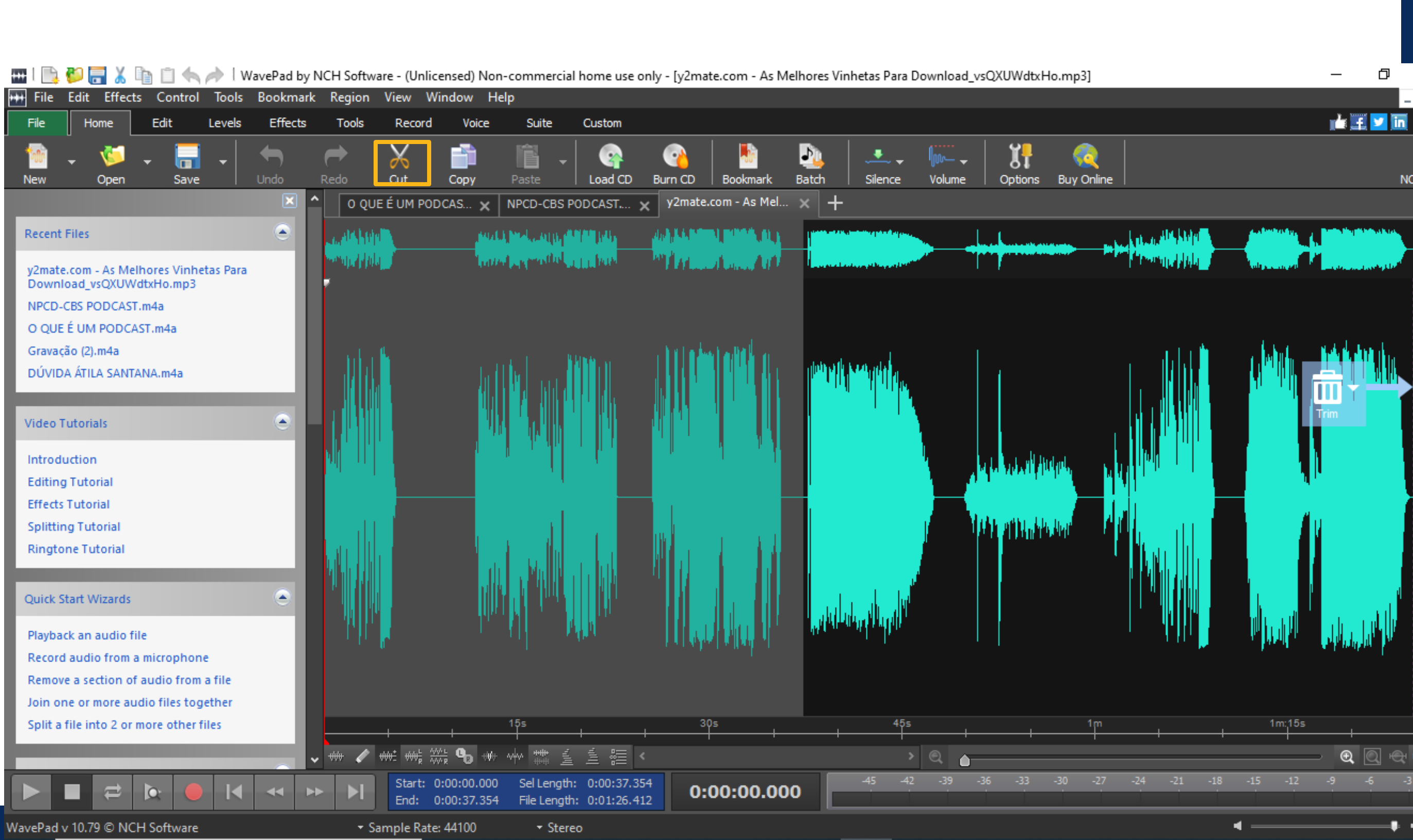

# 2 EDIÇÃO DE ÁUDIO JUNÇÃO DE ÁUDIOS

#### PARA REALIZAR A JUNÇÃO DE ÁUDIOS BASTA IR EM EDIT E SELECIONAR JOIN

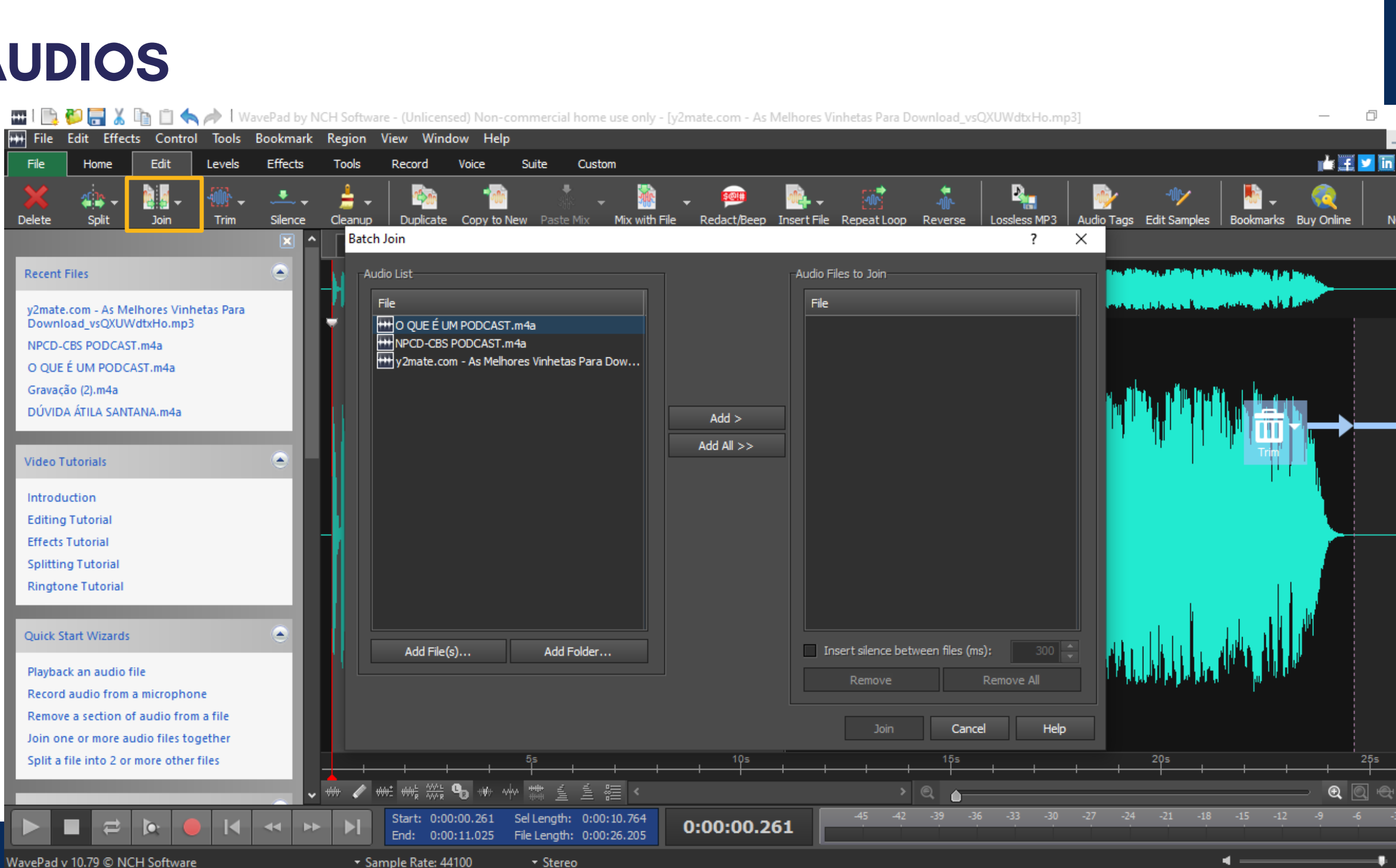

## EDIÇÃO DE ÁUDIO 2 **19** JUNÇÃO DE ÁUDIOS

#### SELECIONE OS ÁUDIOS NA ORDEM QUE ALMEJA COLOCAR EM SEU PODCAST

#### AO FIM SELECIONE JOIN

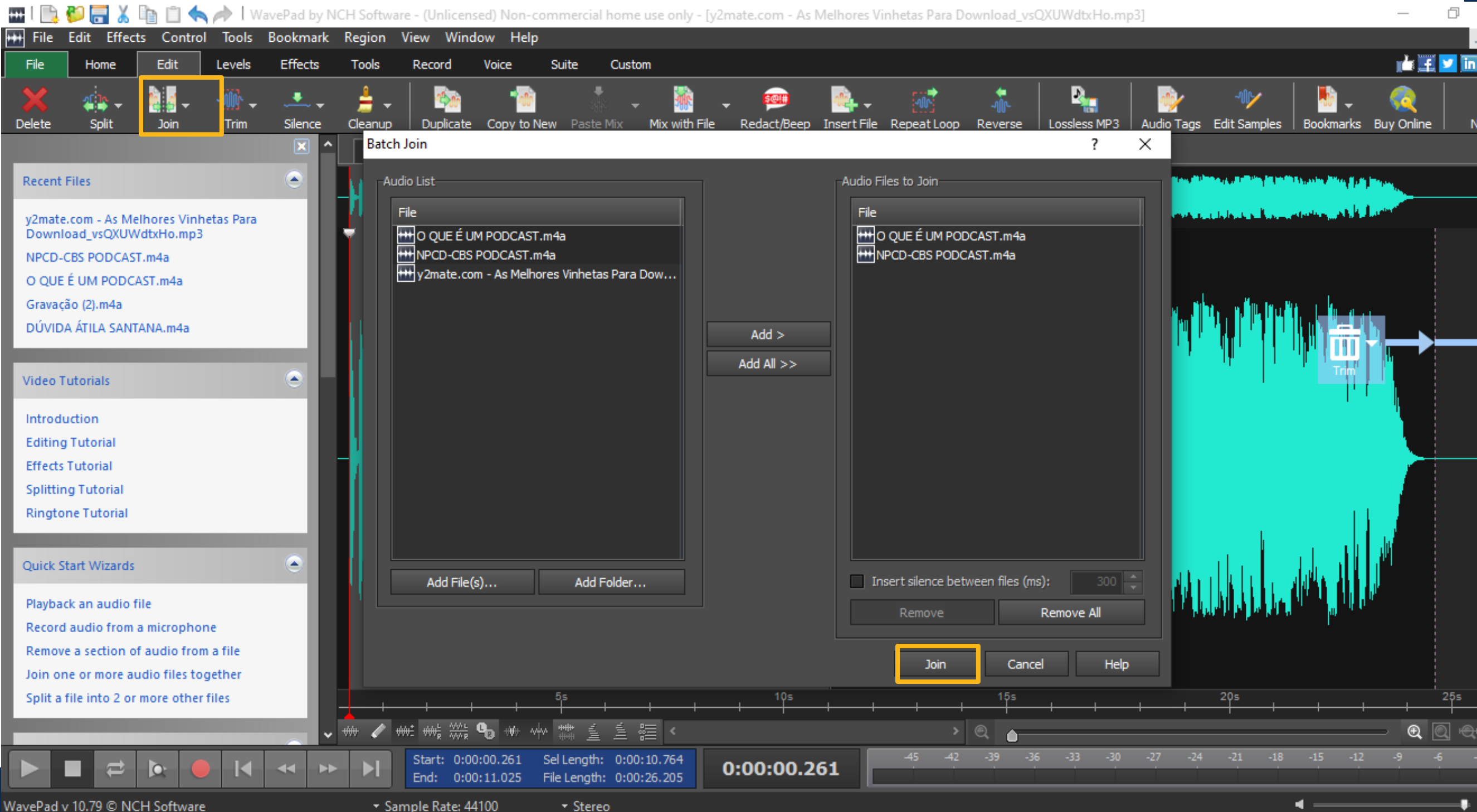

WavePad v 10.79 © NCH Software

# 2 EDIÇÃO DE ÁUDIO JUNÇÃO DE ÁUDIOS

OS ÁUDIOS ESTARÃO DISPONÍVEIS NA ORDEM SELECIONADA COMO UMA ÚNICA GRAVAÇÃO

REALIZE AS EDIÇÕES PERTINENTES EX: EXCLUSÃO DE ALGUMAS REGIÕES

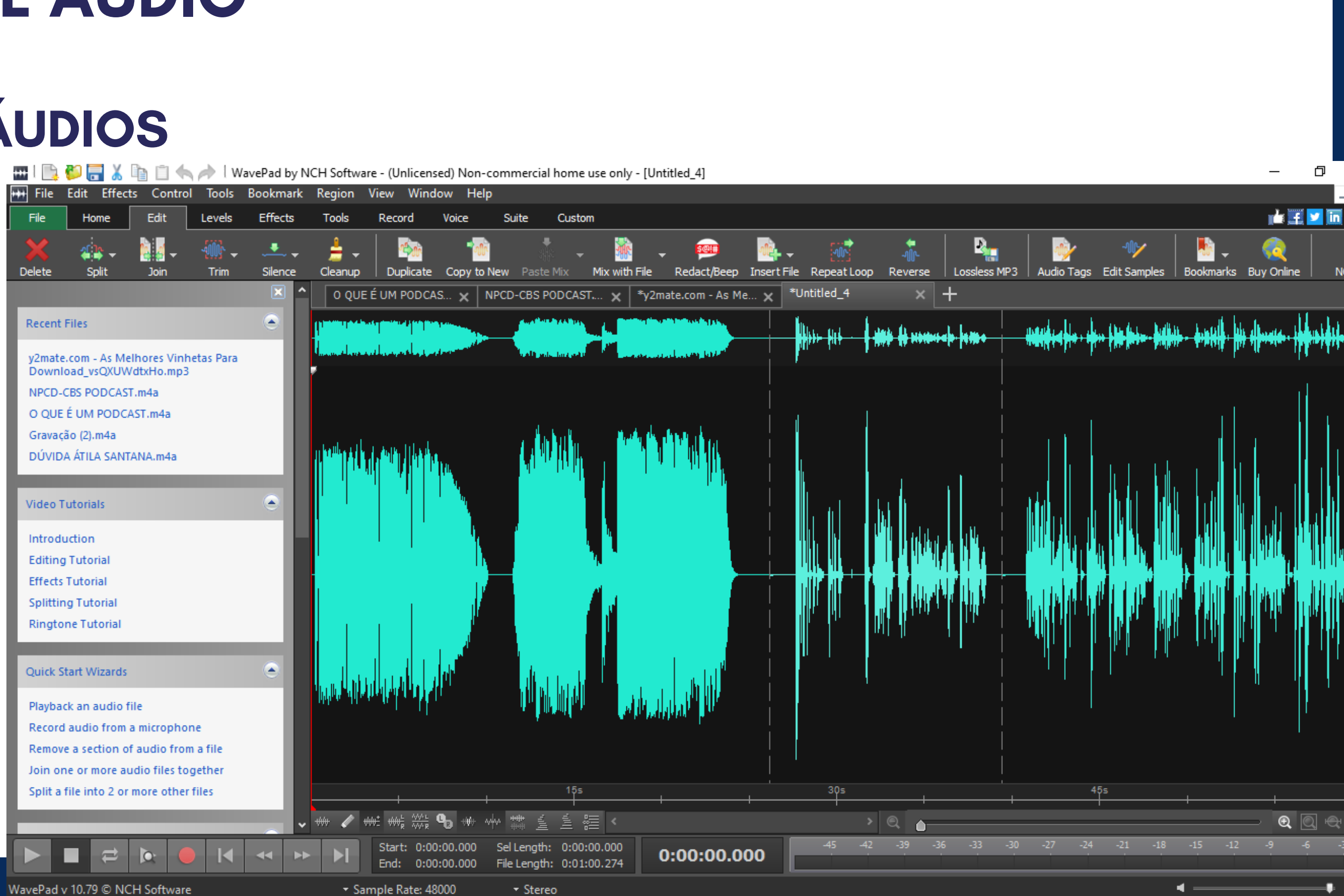

# 2 EDIÇÃO DE ÁUDIO EDIÇÃO DA VOZ

#### EM EFFECTS – POPULAR É POSSÍVEL ALTERAR A VOZ DA GRAVAÇÃO DE ÁUDIO

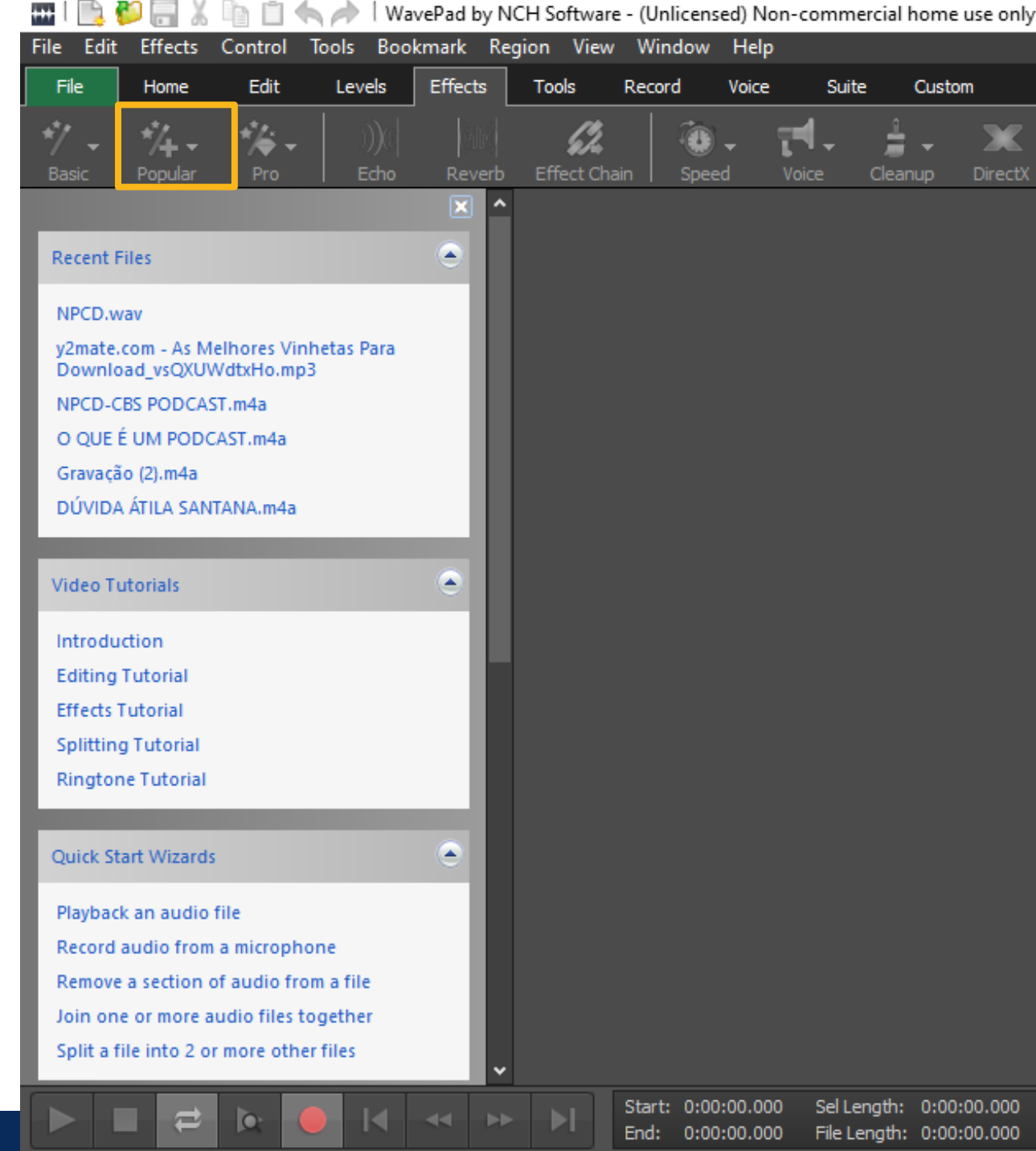

Sample Rate: 44100

Stereo

WavePad v 10.79 © NCH Software

| , |            |      |   |                 |          |                        |   | - 0     |   |
|---|------------|------|---|-----------------|----------|------------------------|---|---------|---|
|   |            |      |   |                 |          |                        |   |         |   |
|   |            |      |   |                 |          |                        |   | 💼 📰 🖬 🖬 | 1 |
|   | NST<br>VST | Fade | • | elle<br>Reverse | Compress | (())<br>Surround Sound | T | Buy     | / |

4 -

# NCH Software

0:00:00.000

EDIÇÃO DA VOZ

**AQUI TEMOS ALGUNS** TIPOS DE VOZ QUE PODEMOS DAR A GRAVAÇÃO

2

1.12

| 1 📑    |                |
|--------|----------------|
| File   | Alien          |
| File   | AM Radio       |
| 20     | Angel          |
| -<br>- | Astronaut      |
| Dasic  | Auditorium     |
|        | Bath room      |
| Recen  | Big Guy        |
| v2ma   | Cartoon        |
| Dowr   | Cave           |
| NPCD   | Cave Monster   |
| O QU   | CB Radio       |
| Grava  | Child          |
| DÚVI   | Chipmunk       |
|        | Concert Hall   |
| Video  | Cyborg         |
| Intro  | Darth Vader    |
| Editir | Demon          |
| Effed  | Dracula        |
| Splitt | Ethereal       |
| Ringt  | Fairy          |
|        | Female         |
| Ouick  | Frankenstein   |
| QUICK  | Geek           |
| Playb  | Goblin         |
| Recoi  | Grand Canyon   |
| Remc   | Hanger         |
| Join ( | Heroic         |
| Split  | Impossible     |
|        | Jumpin' Jack   |
|        | Klaxon         |
|        | Lost in Space  |
| vePad  | Male           |
|        | Nice and Clean |
|        |                |

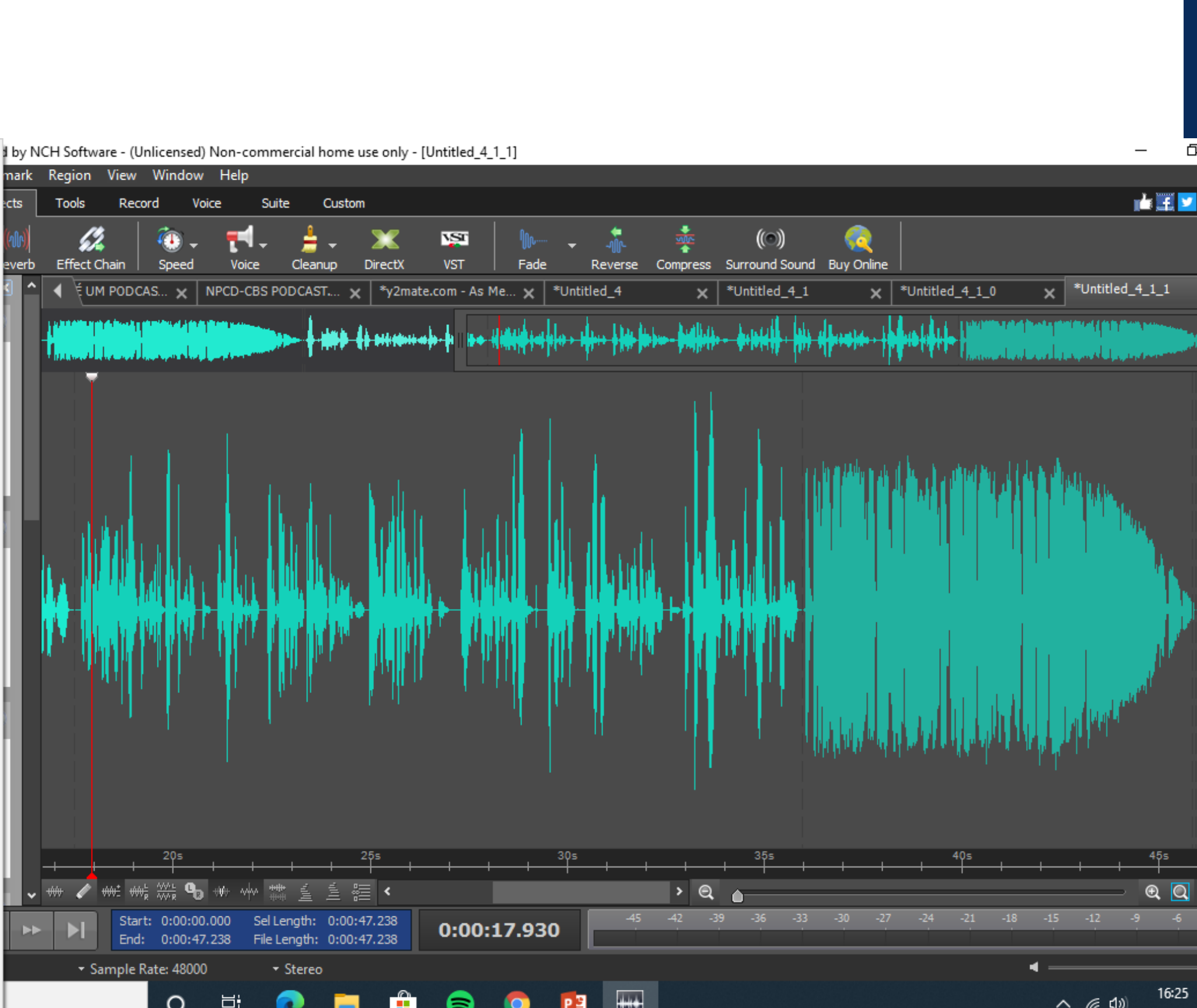

-----

16:25 ~ @ (1))

EDIÇÃO DE ÁUDIO 2 EDIÇÃO DA VOZ 1.12

#### AO SELECIOANAR UM **EFEITO CONSEGUIMOS** ESCUTAR ESTE ANTES E **APLICAR**

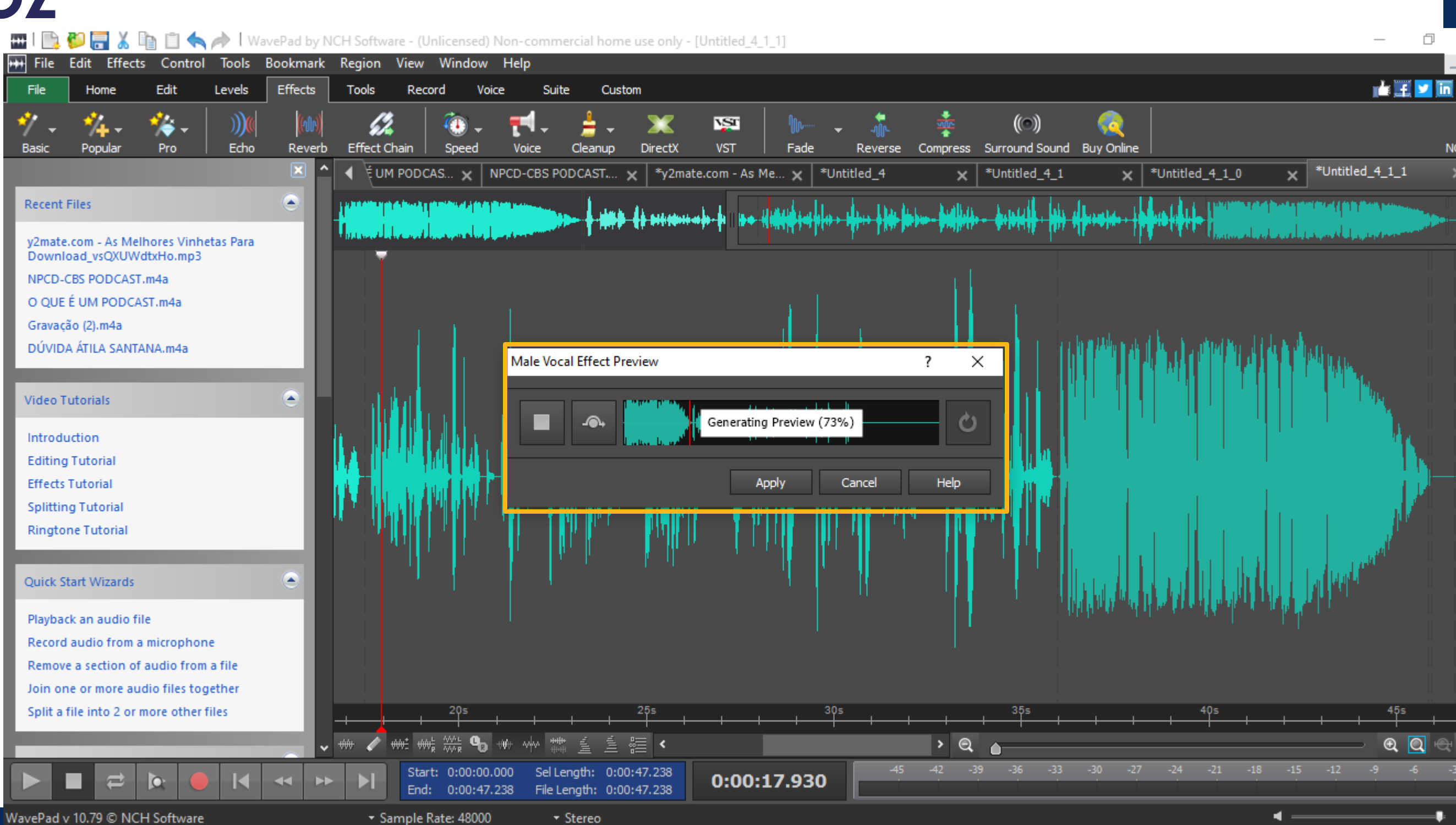

#### EDIÇÃO DA VOZ 1.12

APÓS REALIZAR AS EDIÇÕES PERTINENTES SALVE A GRAVAÇÃO DE ÁUDIO EM SEU COMPUTADOR

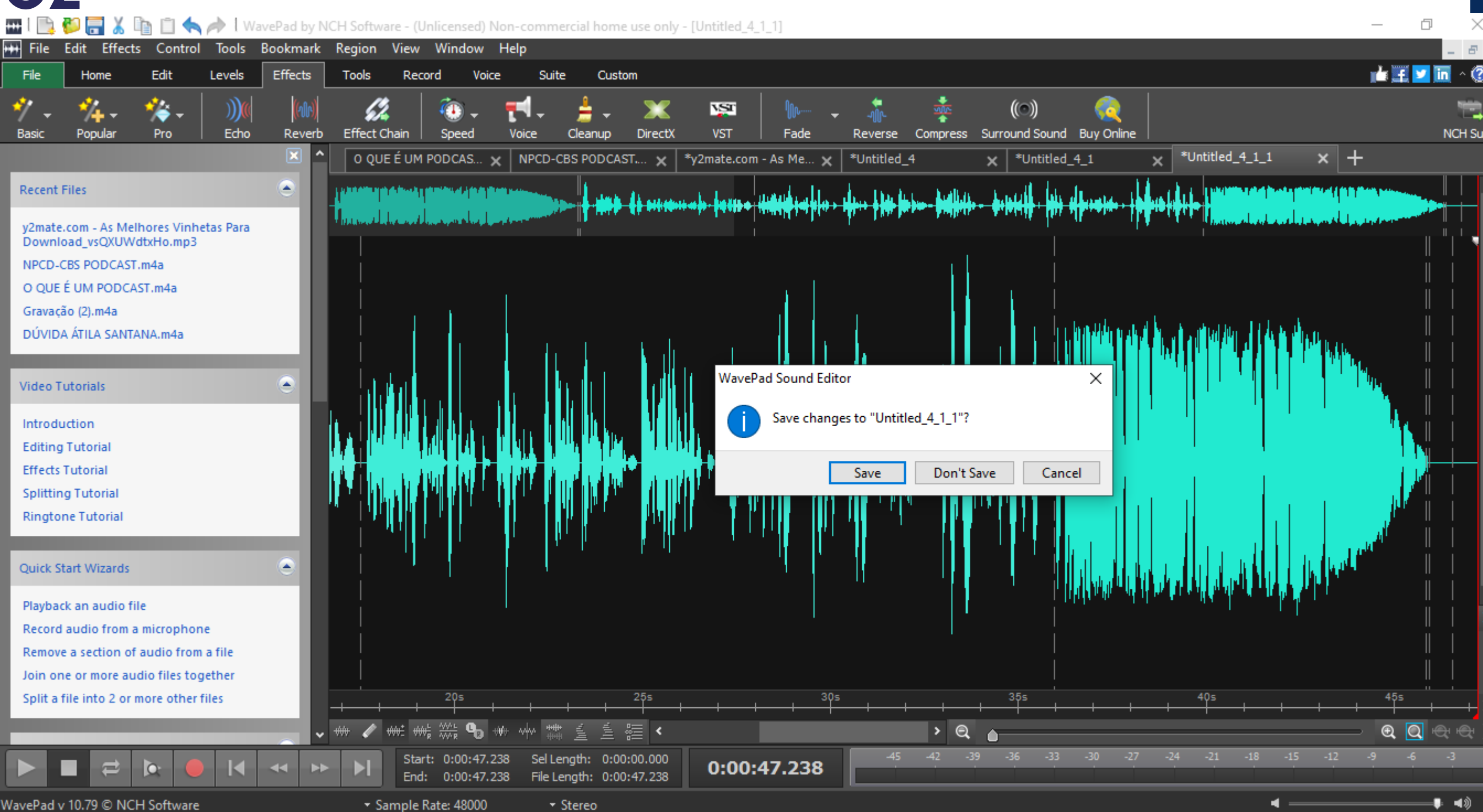

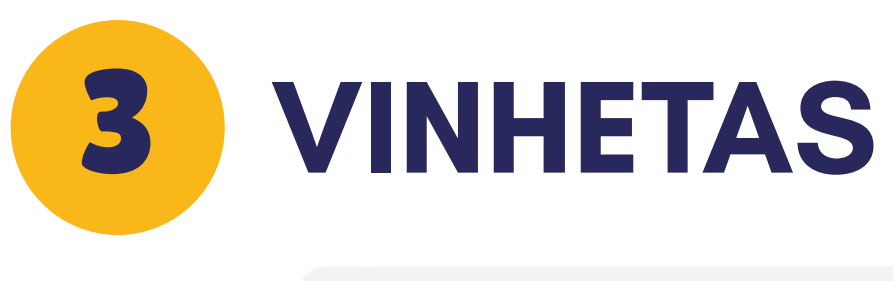

←

| ≡  | <b>YouTube</b> BR              | vinhetas |         |
|----|--------------------------------|----------|---------|
|    |                                |          |         |
|    | ▶ ▶I 🜓 0:39 / 1:26             |          | ♦ □ □ □ |
| As | Melhores Vinhetas Para Downloa | d        |         |

4,4 MIL

**229** 

→ COMPARTILHAR =+ SALVAR •••

469.181 visualizações • 28 de dez. de 2017

#### NO YOUTUBE PROCURE VINHETAS QUE SE ADEQUE A SEU PODCAST

#### APÓS ISSO COPIE A URL DO YOUTUBE

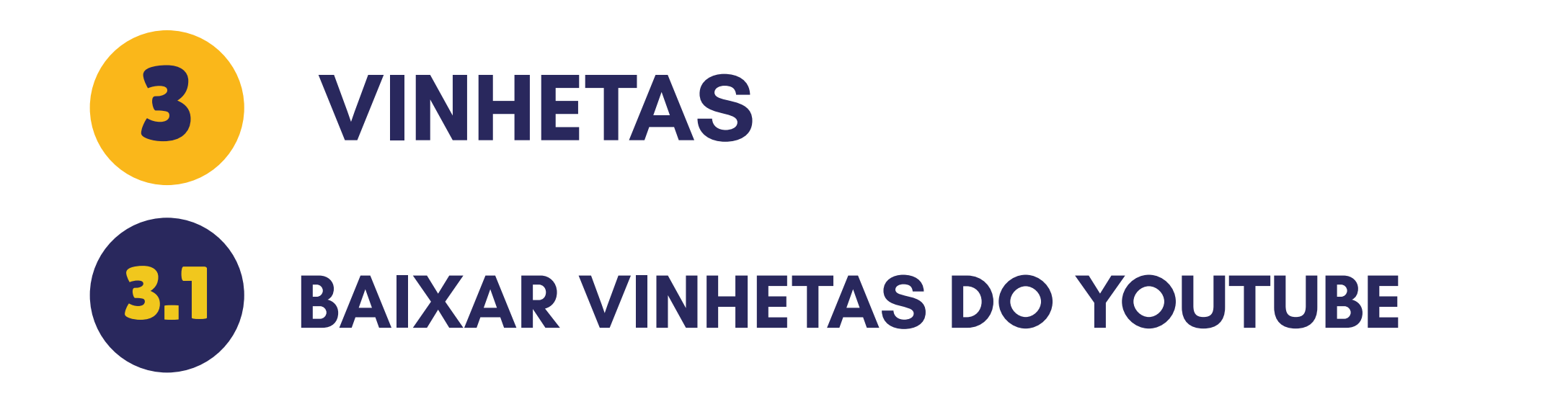

| $\mathbf{c} \rightarrow \mathbf{C}$ $\mathbf{c}$ y2mate.com/p | pt/youtube-mp3/vsQXUWdtxHo                                                                                           |                                                        |                                              |                          |             | ☆ | U | <u>.</u> | ≡ſ | * |
|---------------------------------------------------------------|----------------------------------------------------------------------------------------------------|--------------------------------------------------------|----------------------------------------------|--------------------------|-------------|---|---|----------|----|---|
|                                                               | y2mate.com                                                                                                    | YouTube Downloader                                     | YouTube Converter                            | YouTube to MP3 Converter | Português 🗸 |   |   |          |    |   |
| Converta MP3 do YouTube                                       |                                                                                                    |                                                        |                                              |                          |             |   |   |          |    |   |
|                                                               | https://www.youtube.com/watch?v=vsQXUWdtxHo   Iniciar →     By using our service you are accepting our terms of use. |                                                        |                                              |                          |             |   |   |          |    |   |
|                                                               |                                                                                                    | As Melhores Vin<br>Duration: 00:01:20<br>MP3 (128kbps) | hetas Para Downloa<br>∂<br>▼ <b>Ł</b> Baixar | d                        |             |   |   |          |    |   |

COLE A URL EM UM PROGRAMA DE DOWNLOAD ONLINE DO GOOGLE E BAIXE A SUA VINHETA

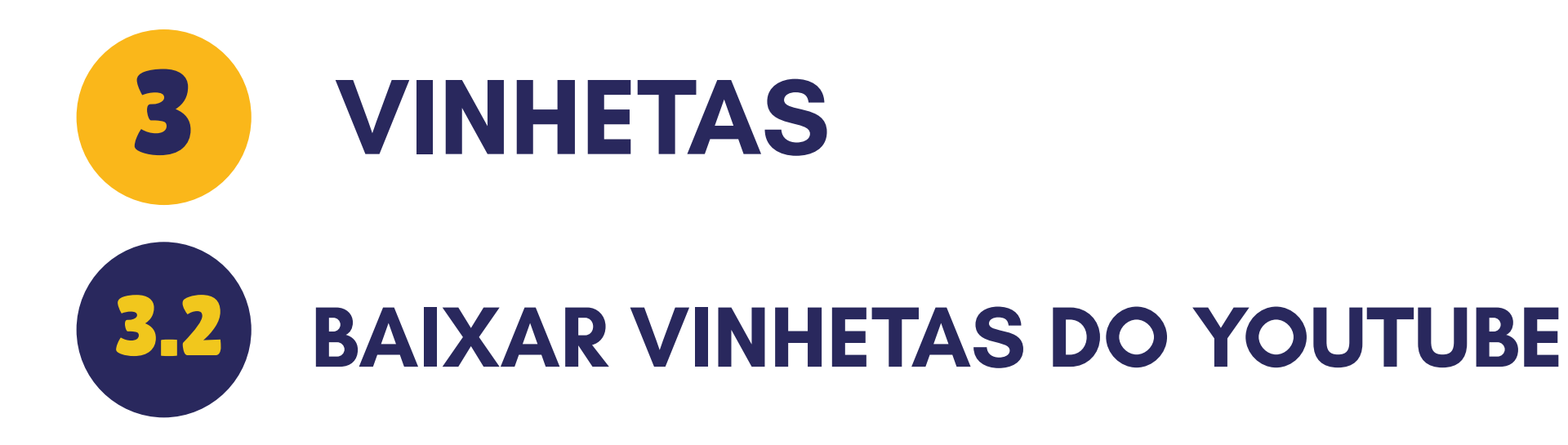

#### ☆ 😈 🔼 🌲 🗊 🌺 🗄 С y2mate.com/pt/youtube-mp3/vsQXUWdtxHo $\leftarrow \rightarrow$ y2mate. erter 👘 Português 👻 As Melhores Vinhetas Para Download X 🛃 Baixar .mp3 P 19.1K Dica: Digite "pp" depois da palavra "youtube" no link para baixar o vídeo ou mp3 do YouTube de um jeito mais Rápido. (i) https://www.youtubepp.com/watch?v=VuNIsY6Jd As Melhores Vinhetas Para Download Duration: 00:01:26 🛛 🛃 Baixar MP3 (128kbps) -Abrir Sempre abrir arquivos deste tipo DOWNLOAD f 🍠 🖗 Chrome Mostrar na pasta Extension Cancelar y2mate.com - As....mp3 $\sim$ Exibir todos X

## APÓS O DOWNLOAD DO ÁUDIO DA VINEHTA TRANSFIRA A MESMA PARA O LOCAL QUE DESEJAR EM SEU COMPUTADOR

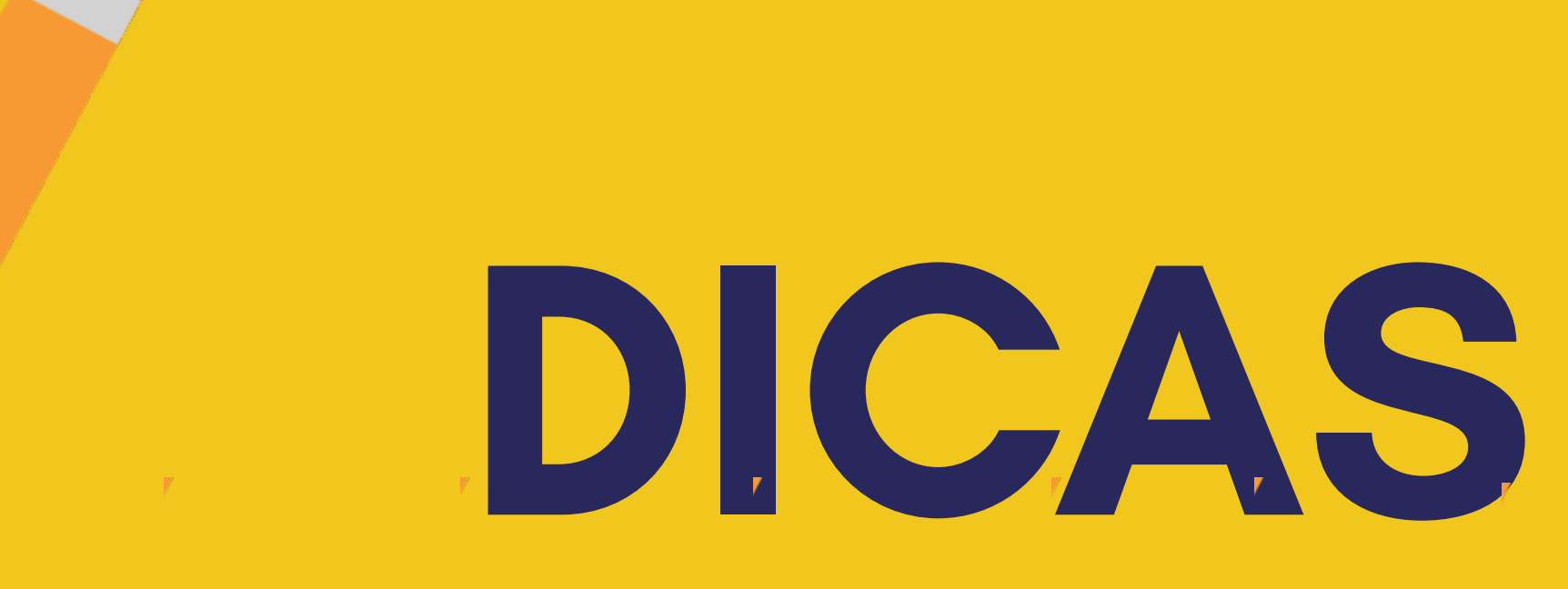

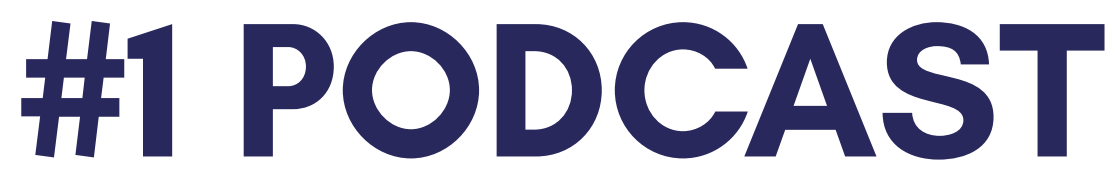

VÁRIAS PLATAFORMAS POSUEM PODCAST GRATUITOS DAS NOTÍCIAS DO DIA QUE TAL COMEÇAR A ESCUTAR UM AGORA?

# **APPS PARA OUVIR PODCASTS**

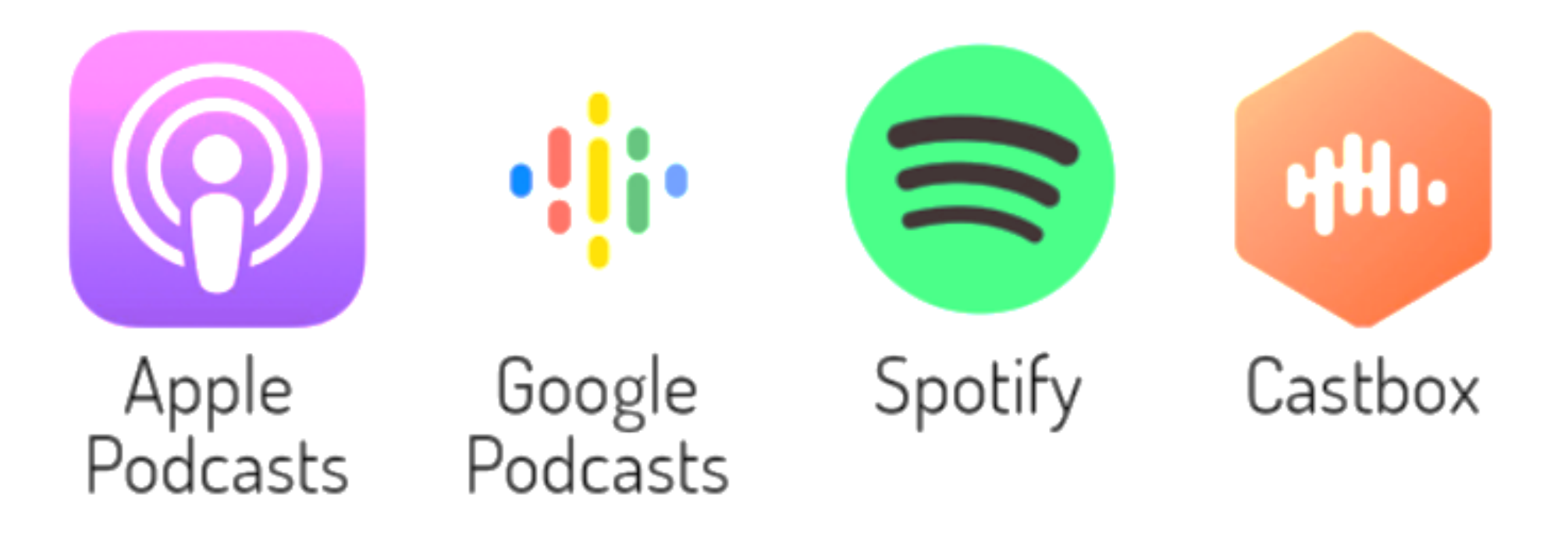

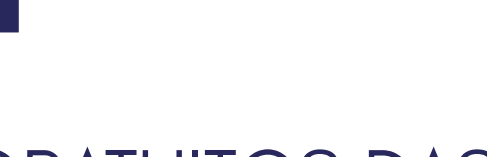

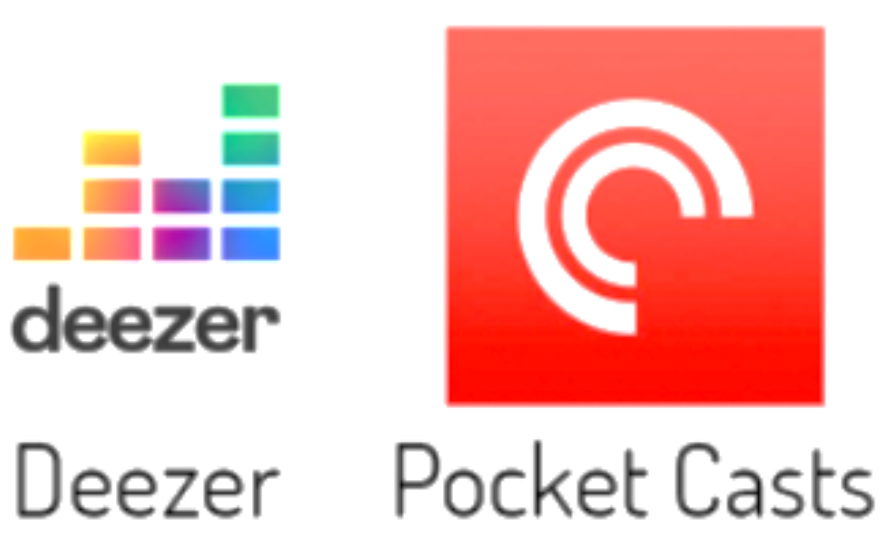

## **#1 GOOGLE PODCASTS** PARCERIA UFSC

| ldentid | ade UFSC    |               |                           |                        |                             |                      |
|---------|-------------|---------------|---------------------------|------------------------|-----------------------------|----------------------|
|         | Pessoal     | Email         | impressao                 | Voip                   | Acesso a Rede               | Nuvem                |
| CAFe    | Google      | Aicrosoft     |                           |                        |                             |                      |
| w (     | CAFe - Com  | nunidade Ac   | adêmica Feder             | rada                   |                             |                      |
|         | 🕝 Habilitar | Serviço CAFe  |                           |                        |                             |                      |
|         | 0           | Serviços dis  | poníveis                  |                        |                             |                      |
|         | Login       | a.s.r.f.santa | na                        |                        |                             |                      |
|         | Status      | Serviço Habi  | ilitado                   |                        |                             |                      |
|         |             |               |                           |                        |                             |                      |
|         |             | 19            | 960 - 2015 - Universidade | e Federal de Santa Cai | tarina (UFSC)   Central Tel | lefônica - (48) 3721 |

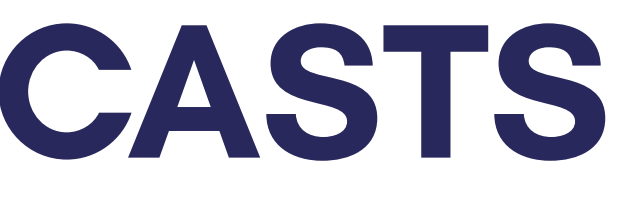

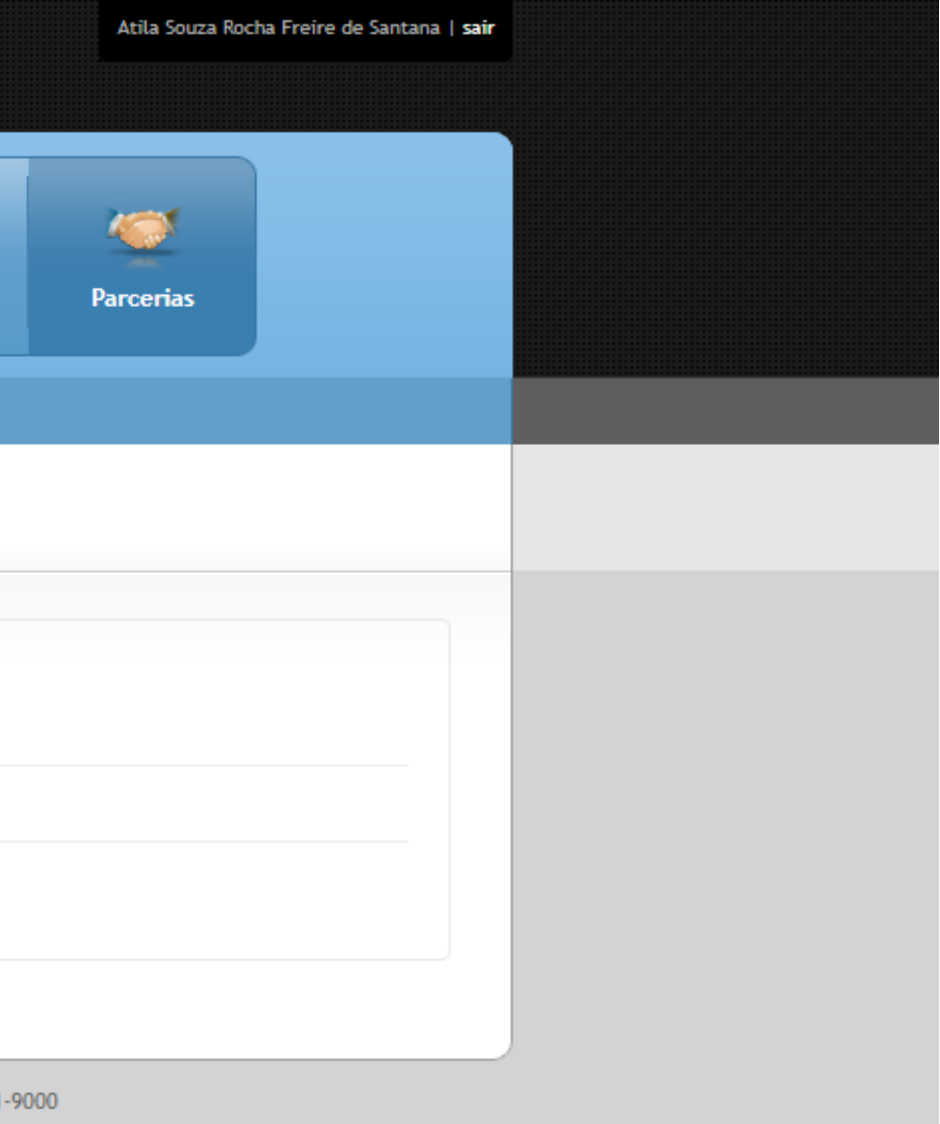

# **#1 GOOGLE PODCASTS** PODCASTS

#### Google Conta

**Q** Pesquisar na Conta do Google

- Informações pessoais E.
- Dados e personalização
- ß Segurança
- പ്പ Pessoas e compartilhamento
- Pagamentos e assinaturas

# Α

#### Olá, Atila Souza Rocha Freire de Santana

Gerencie suas informações, privacidade e segurança para que o Google atenda suas ne

#### Transferir seu conteúdo

Transfira seu e-mail e arquivos do Google Drive para outra Conta do Google

Iniciar transferência

#### Privacidade e personalização

Veja os dados na sua Conta do Google e escolha qual atividade será salva para personalizar sua experiência no Google

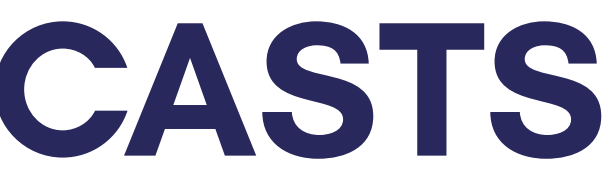

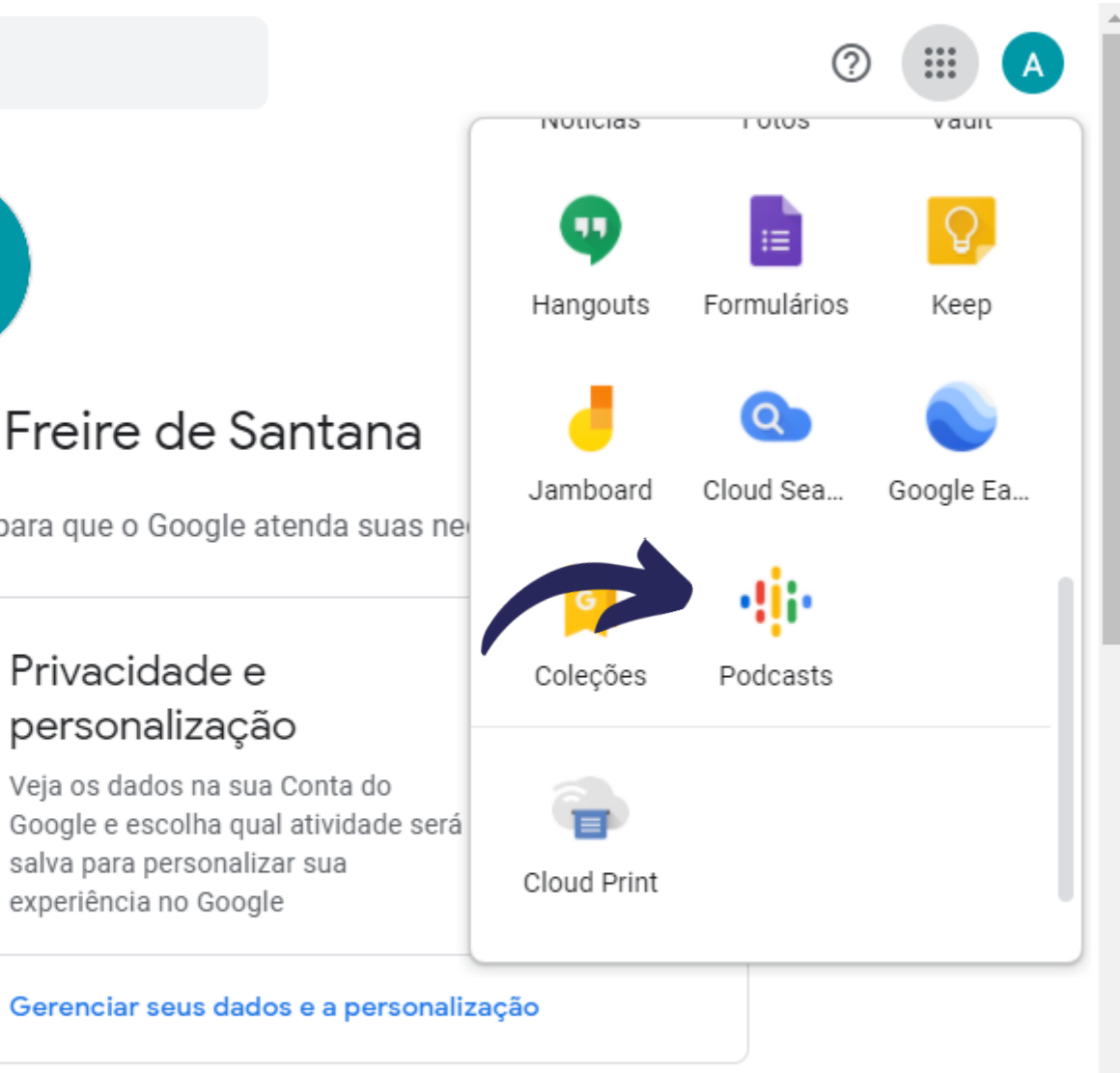

## **#1 GOOGLE PODCASTS** VÁRIOS PODCASTS

#### ≡ Google Podcasts

#### Q Pesquisar podcasts

#### Principais podcasts

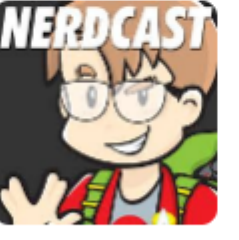

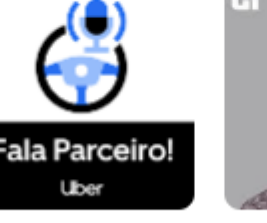

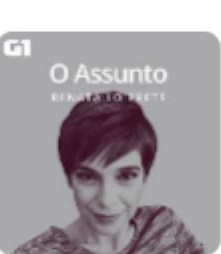

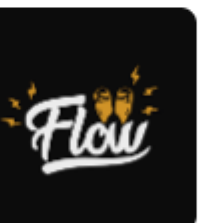

Flow

NerdCast Jovem Nerd

Fala, Parceiro! falaparceiro G1

O Assunto

Flow Podcast

#### Podcasts em alta

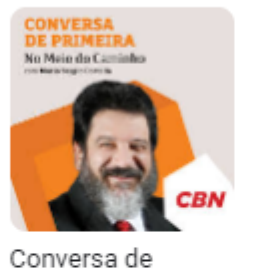

Primeira - No...

CBN

Academia CBN -Mario Sergio... CBN

MARIO SERG CORTELLA

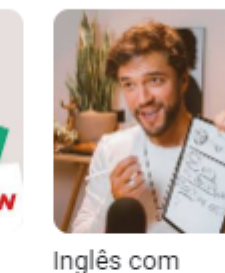

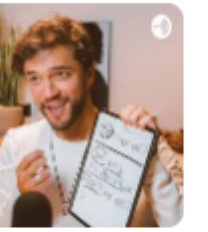

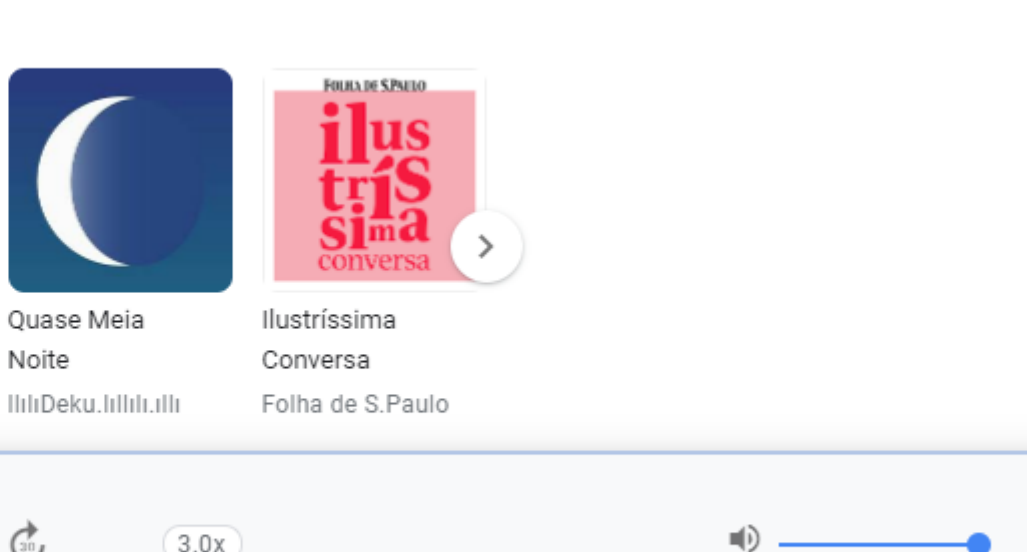

Quase Meia Rhavi Carneiro Noite Rhavi Carneiro

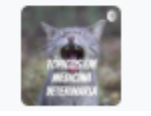

Coliformes Totais 2 min restantes

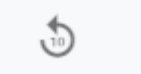

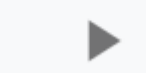

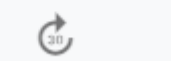

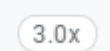

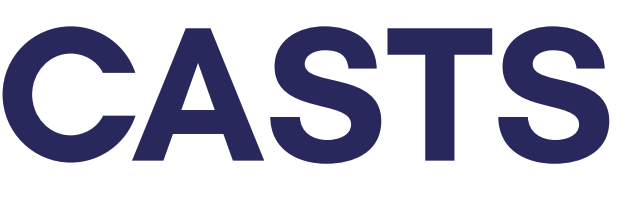

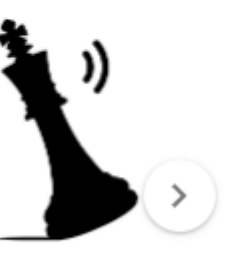

Xadrez Verbal Central3 Podca..

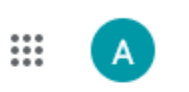

# **#1 GOOGLE PODCASTS**

 $\equiv$  **Google** Podcasts

Q medicina veterinaria

|                                      | Conselho Federal de Medicina<br>Veterinária E<br>Flavia<br>+ Inscrever-se<br>Medicina Veterinária e Zootecnia |       |           | V |
|--------------------------------------|----------------------------------------------------------------------------------------------------|-------|-----------|---|
|                                      | 27 de mai. de 2020<br>Febre aftosa<br>Fevre<br>34 s                                                           |       |           |   |
|                                      | → Mais episódi                                                                                                | 0.5 1 | 1.2 1.5 2 |   |
| •                                    | Resultados de episódios<br>Tópicos em Medicina Veterinaria<br>23 de jun. de 2020                              | Θ     | 3.0x €    | Ð |
| Coliformes Totais<br>2 min restantes | 5                                                                                                    | G     | 3.0x      |   |

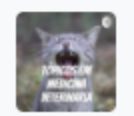

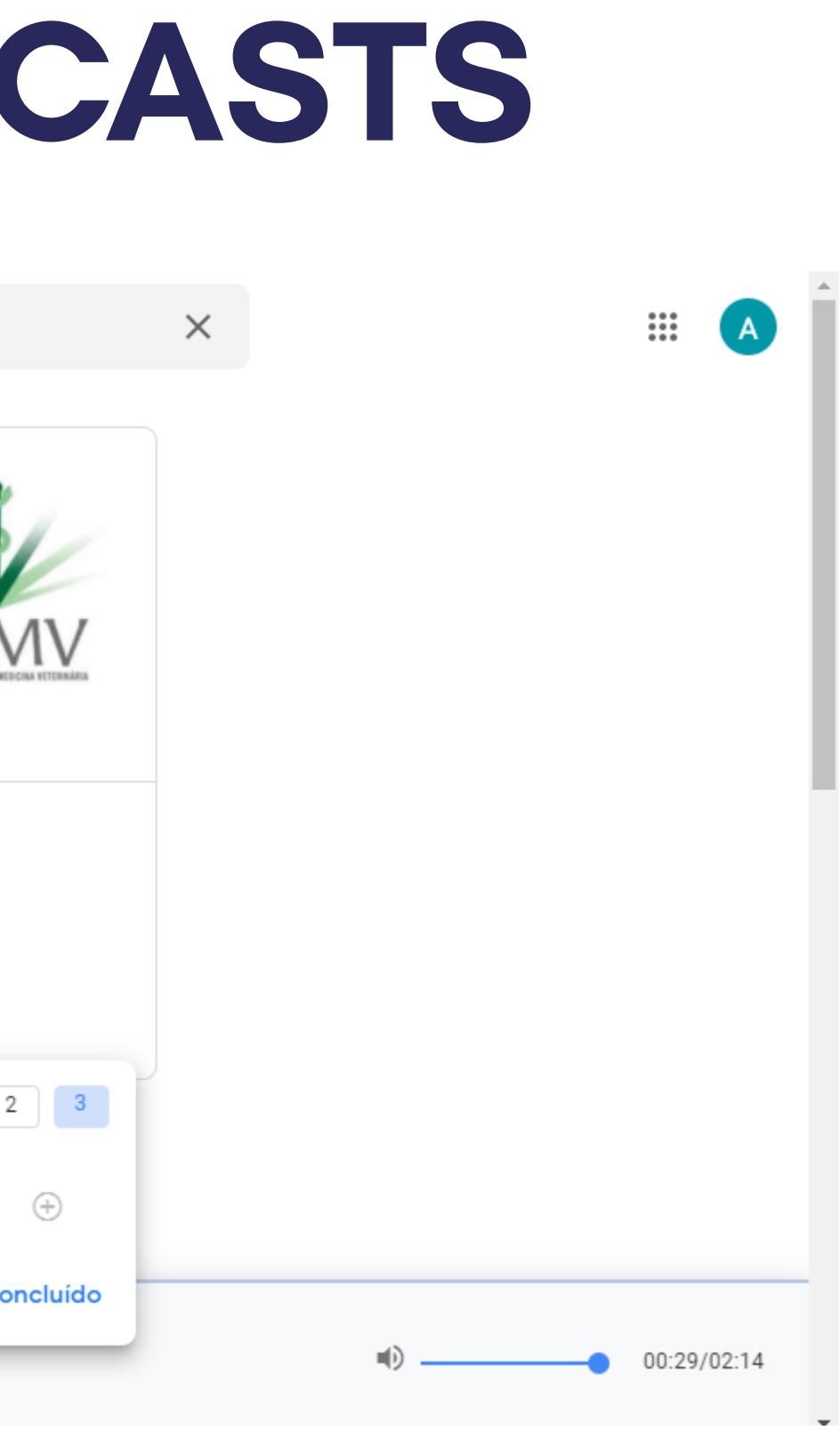

# **#2 VINHETAS**

#### INSIRA VINHETAS EM SEUS PODCAST PARA TORNÁ-LOS MAIS ATRATIVOS

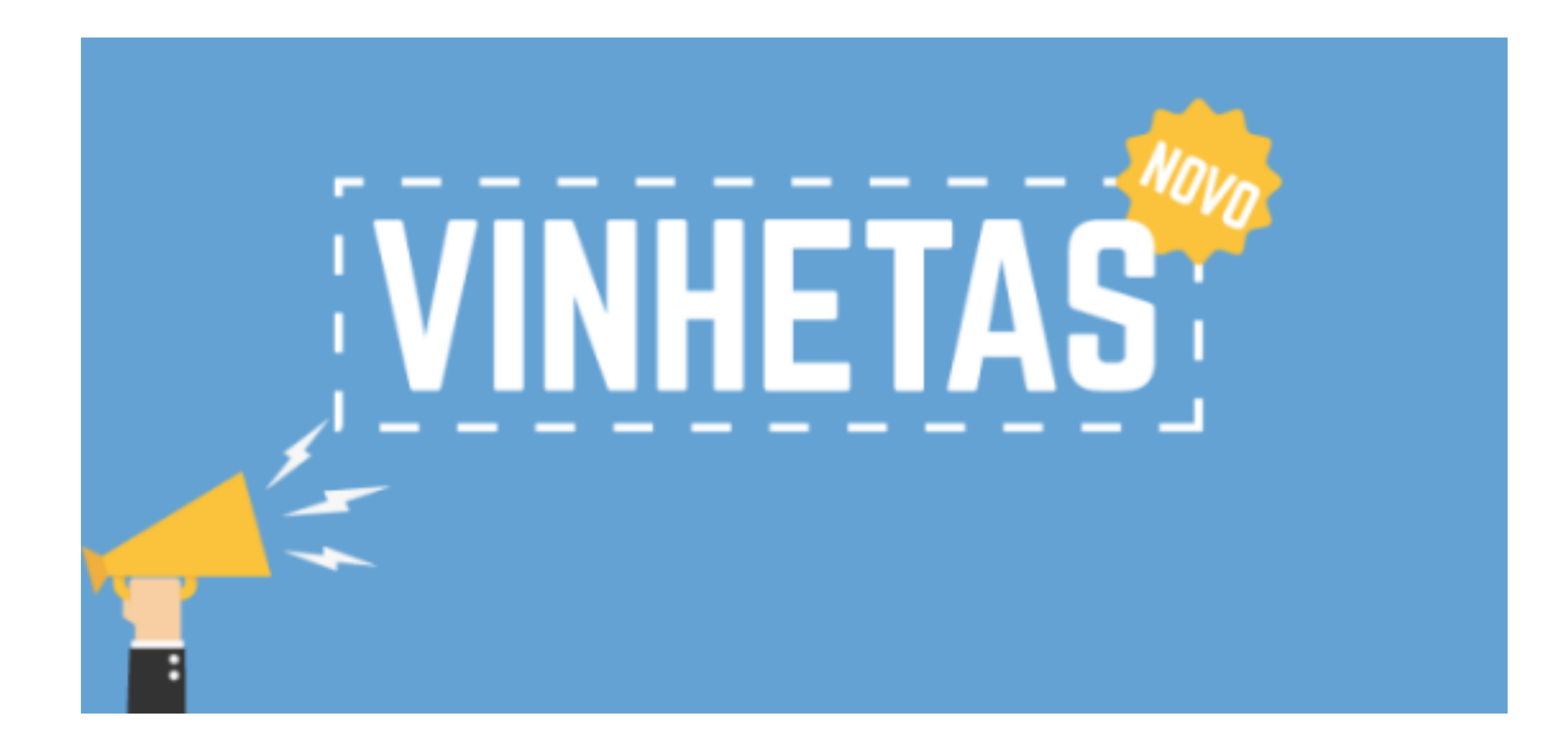

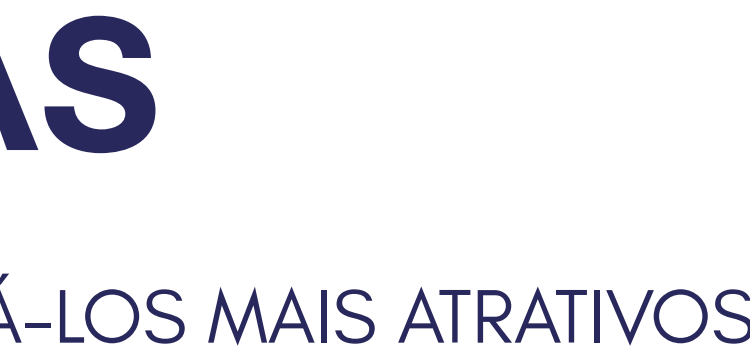